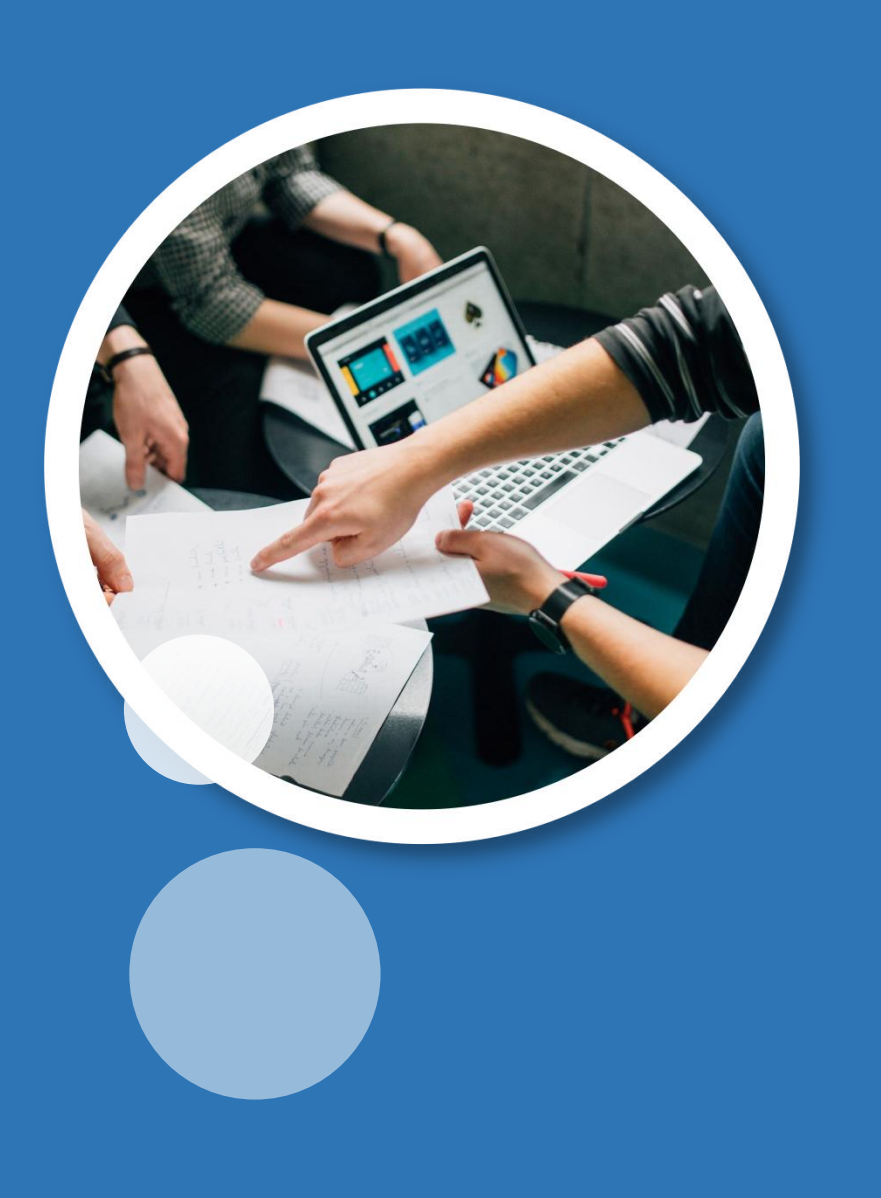

# 云客服系统操作手册

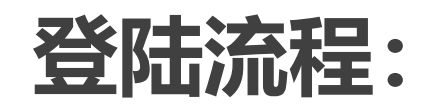

### <mark>1、</mark>使用谷歌浏览器 2、登陆网址: http://47.115.122.134/cloud-app/login.html, 根据公司账号、台席账号、密码登 陆使用 🔁 🐟 47.115.122.134/cloud-app/login.html ○ 2022年放假安排出炉 4 13 使用有道翻译 使用谷歌翻译 是否需要翻译? BOGUAN 尊观信息技术 公司账号 E? XMFHJ 台席账号 8 xmfhj177 $\bigcirc$ 登陆密码 登陆

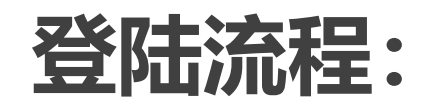

### 3、安装打电话的小电话(小电话有两种,可以选择其中一种安装)

小电话1:小电话安装包会发群里,也可以通过网址进行下载:http://doc.wei-fu.cn/docs/show/719

| ■目录                           | SIP-ANT-PHONE                                                                                                 | 解压出来后,可以看到软件包里的;                                               | 文件                                                   |                                    |                           |                                        |
|-------------------------------|----------------------------------------------------------------------------------------------------|----------------------------------------------------------------|------------------------------------------------------|------------------------------------|---------------------------|----------------------------------------|
| 使用手册<br>工具下载                  | 第一步:下载SIP-ANT-PHONE软电话                                                                                        | <ul> <li>↓ ↓ SIP-ANT-PHONE-924</li> <li>文件 主页 共享 查看</li> </ul> |                                                      |                                    |                           | - □ ×<br>~ 0                           |
| 批量下载录音工具                      | 下载SIP-ANT-PHONE软电话: http://doc.wei-fu.cn/DL/SIP-ANT-PHONE-1019.zip                                            | ← → < ↑ 🔒 > SIP-ANT-PHONE-                                     | 924 >                                                |                                    |                           | ✓ <sup>0</sup> 没 搜索"SIP-ANT-PHONE-924" |
| eyebeam使用手册<br>MicroSID       | 第二步: 解压软电话压缩包                                                                                                 | ▲ 快速访问                                                         | ^                                                    | 修改日期                               | 类型                        | 大小                                     |
| MICTOSIP<br>其他工具              | 打开SIP-ANT-PHONE-924.zip压缩包,选中文件夹,解压到默认当前目录下或者选择自定义的目录进行解压。                                                    |                                                                | app.publish<br>sounds                                | 2021/9/24 16:54<br>2021/9/24 16:54 | 文件夹<br>文件夹                |                                        |
| x-lite使用手册                    | SIP-ANT-HONE-924-aip (评位版本)<br>かせの、会かり、工程の、学習家のの、基礎のの、基礎のの                                                    | - ↓ 下载 × · · · · · · · · · · · · · · · · · ·                   | tools<br>x64                                         | 2021/9/24 16:54                    | 文件夹<br>文件夹                |                                        |
| SIP-ANT-PHONE                 | AND MARY THE OPERATOR AND AND AND AND AND AND AND AND AND AND                                                 |                                                                | x86<br>EntityFramework dll                           | 2021/9/24 16:54                    | 文件夹                       | 4 875 KB                               |
| 常见故障                          |                                                                                                    | - Isdownload                                                   | EntityFramework.SqlServer.dll                        | 2020/4/17 4:38                     | 应用程序扩展<br>XMI 文档          | 578 KB                                 |
| 前小田安山<br>自动外呼(高级)- 按步骤如下      | 名称<br>                                                                                                    | shsy 里。<br>」海上漢云                                               | EntityFramework.sqlserver.stm<br>EntityFramework.xml | 2020/4/17 4:38                     | XML 文档<br>XML 文档          | 3,651 KB                               |
| 回调                            | 日本時後123年から23年から21日での1日の1日の1日の1日の1日の1日の1日の1日の1日の1日の1日の1日の1日の                                                   |                                                                | Newtonsoft.Json.xml                                  | 2021/3/18 3:58                     | XML 文档                    | 694 KB                                 |
| 调用demo                        | ● 創任并律論文件名) # Concrite<br>● 創任并律論文件名) # Concrite<br>● 創任并傳教文件30 # 2<br>○ 創任并傳教文件30 # 2<br>● 創任書目記名本的文件9 ● 世見論 |                                                                | pjsipliog<br>pjsipDII.dll                            | 2021/8/18 22:20                    | 24219<br>应用程序扩展<br>应用程序扩展 | 904 KB                                 |
| websocket推送状态(分机状态、来电频<br>电话条 |                                                                                                    | 3D 对象 ■ 和坜                                                     | System.Data.SQLite.dll                               | 2021/8/25 23:30                    | 应用程序扩展                    | 370 KB                                 |
| 补丁列表                          | ○ 没有很无重重重整心 中 至 下载<br>○ 就过已经在的文件句 中 】 雷乐<br>○ 自动描绘名心 中 ■ 集面                                                   |                                                                | VIKI-ANT-SIP.application                             | 2021/8/23 22:57<br>2021/9/24 16:53 | Application Man           | 2 KB                                   |
|                               |                                                                                                    |                                                                | VIKI-ANT-SIP.exe                                     | 2021/9/24 16:53 2021/9/24 9:35     | 应用程序<br>CONFIG 文件         | 310 KB<br>8 KB                         |
|                               | □ I*#回初州以升型<br>□ 在浜倉管理音中意示文件凶<br>◆ ● 月路<br>◆ ● 月路                                                             | <ul> <li>♪ 音乐</li> <li>■ 貞面</li> </ul>                         | VIKI-ANT-SIP.exe.manitest<br>VIKI-ANT-SIP.pdb<br>    | 2021/9/24 16:53<br>2021/9/24 16:53 | MANIFEST 文件<br>PDB 文件     | 8 KB<br>128 KB                         |

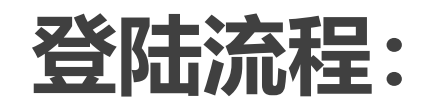

### 3、安装打电话的小电话(小电话有两种,可以选择其中一种安装) 小电话1:小电话安装包会发群里,也可以通过这个网址进行下载: http://doc.wei-fu.cn/docs/show/719

#### 第三步: 填写登录信息讲行登录

 蚂蚁SIP软电话 Х http://cc501.wei-fu.cn/cloud-app/ 發录地址: 公司账号: test test8005 用户名: 密码: \*\*\*\* 退出 登录 ✓ 保存信息 技术是一种力量 · V1.0.0

打开登录界面,输入蚁巢系统登录地址、公司账号、坐席的用户名和密码,点击登录即可,

| 登录后,坐席                                                    | <sup></sup>                                                                  | 分机号就会自                                                 | 国动注册上,界面上的分机注册状态就是"200-注册                                           | 册成功 |
|-----------------------------------------------------------|------------------------------------------------------------------------------|--------------------------------------------------------|---------------------------------------------------------------------|-----|
| <ul> <li>         ·   ·   ·   ·   ·   ·   ·   ·</li></ul> | x电话-[坐席:test800<br>赛听 □ 示 忙 □ 朝<br>2<br>5<br>8<br>0<br><u></u><br>200 - 注册成功 | 5,分机:8005]<br>音 □ 录音<br>3<br>6<br>9<br>#<br><u>挂 机</u> | ×<br>注册成功后,就可以开始把<br>自动接听:自动应答,开闭<br>示忙:免打扰,与eyebea<br>静音:拨打界面上按键静音 |     |

注册成功后,就可以开始接打电话了。 自动接听:自动应答,开启后,自动接听来电。 示忙:免打扰,与eyebeam一致。 静音: 拨打界面上按键静音。

登录后,坐席账户下绑定的分机号就会自动注册上,界面上的分机注册状态就是"200-注册成功",

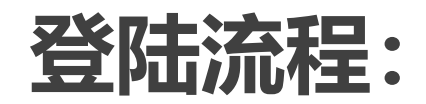

### 3、安装打电话的小电话(小电话有两种,可以选择其中一种安装) 小电话2:小电话安装包会发群里,也可以通过这个网址进行下载:http://doc.wei-fu.cn/docs/show/689

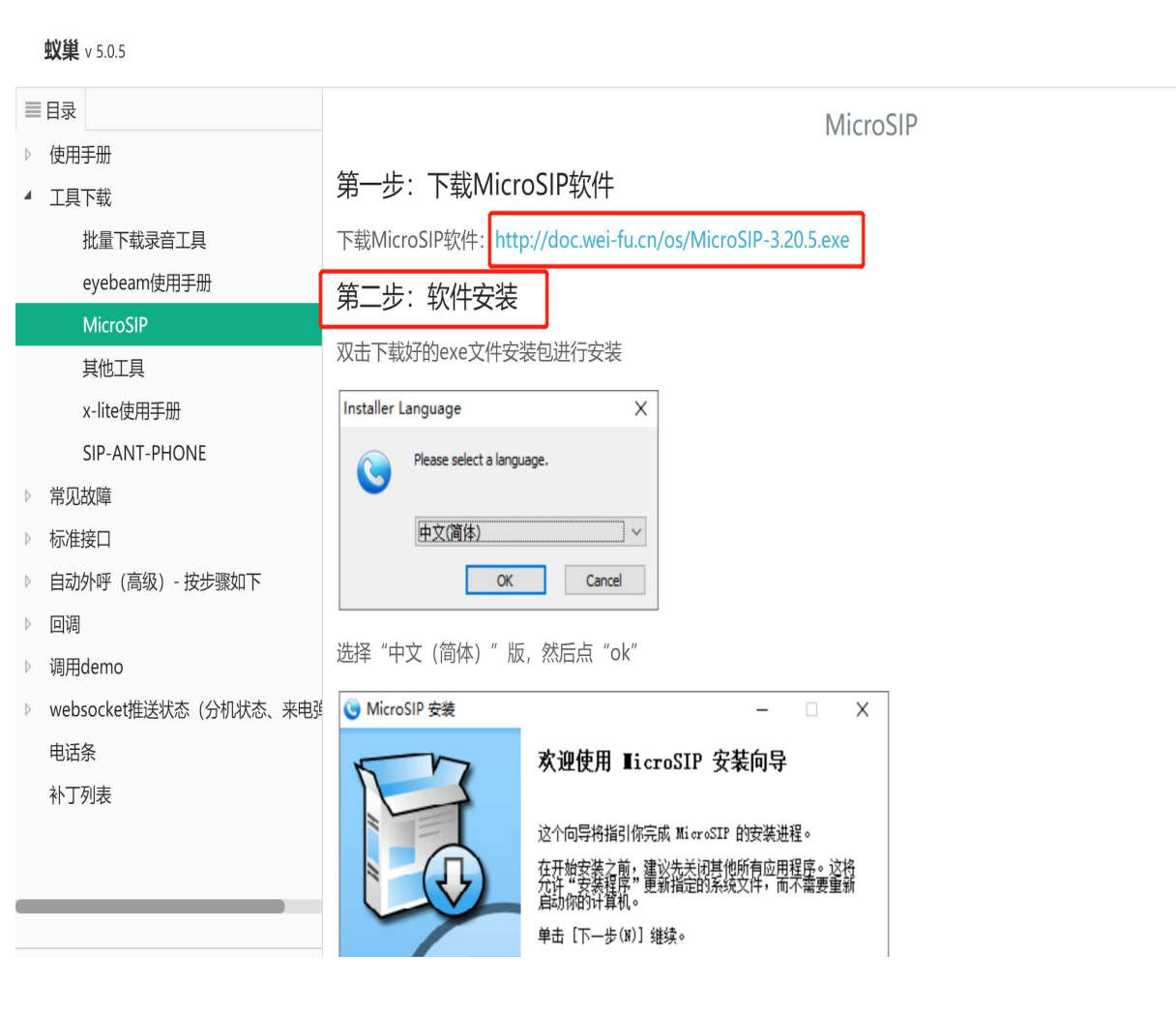

| S MicroSIP   | _            |      | ×      |             |
|--------------|--------------|------|--------|-------------|
| 拨号盘 呼叫       | 记录 联系人       |      | 添加账号   |             |
|              |              |      | 编辑本地账户 | Ctrl+L      |
|              |              |      | 设置     | Ctrl+P      |
| 1            | 2 ABC        | 3 □  | 快速拨号   | Ctrl+S      |
| <b>4</b> GHI | 5 JKL        | 6 ⋈  | 总在最前面  |             |
|              |              |      | 查看日志文件 |             |
| 7 PQRS       | <b>8</b> TUV | 9    | 访问网站   | Ctrl+W      |
| *            | 0            | #    | 帮助     | Ver. 3.20.5 |
| P            | -            |      | 退出     | Ctrl+Q      |
|              |              |      |        |             |
| ۲            | 呼叫           |      | Ţ.     |             |
|              |              |      | +      |             |
| <u>.</u> –   |              |      | +      |             |
|              | DND AA       | CONF | REC    |             |
| MicroSIP     |              |      |        |             |

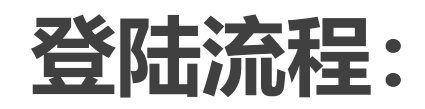

#### 3、安装打电话的小电话(小电话有两种, 可以选择其中一种安装) 小电话2:小电话安装包会发群里,也可 以通过这个网址进行下载: http://doc.wei-fu.cn/docs/show/689

弹出添加账号窗口,按照下图中对应信 息进行配置: 账号名:分机号 SIP服务器:分机注册地址 用户名:分机号 域名:分机注册地址 登录名:分机号 密码:分机密码 显示名称:分机号 其余项默认即可

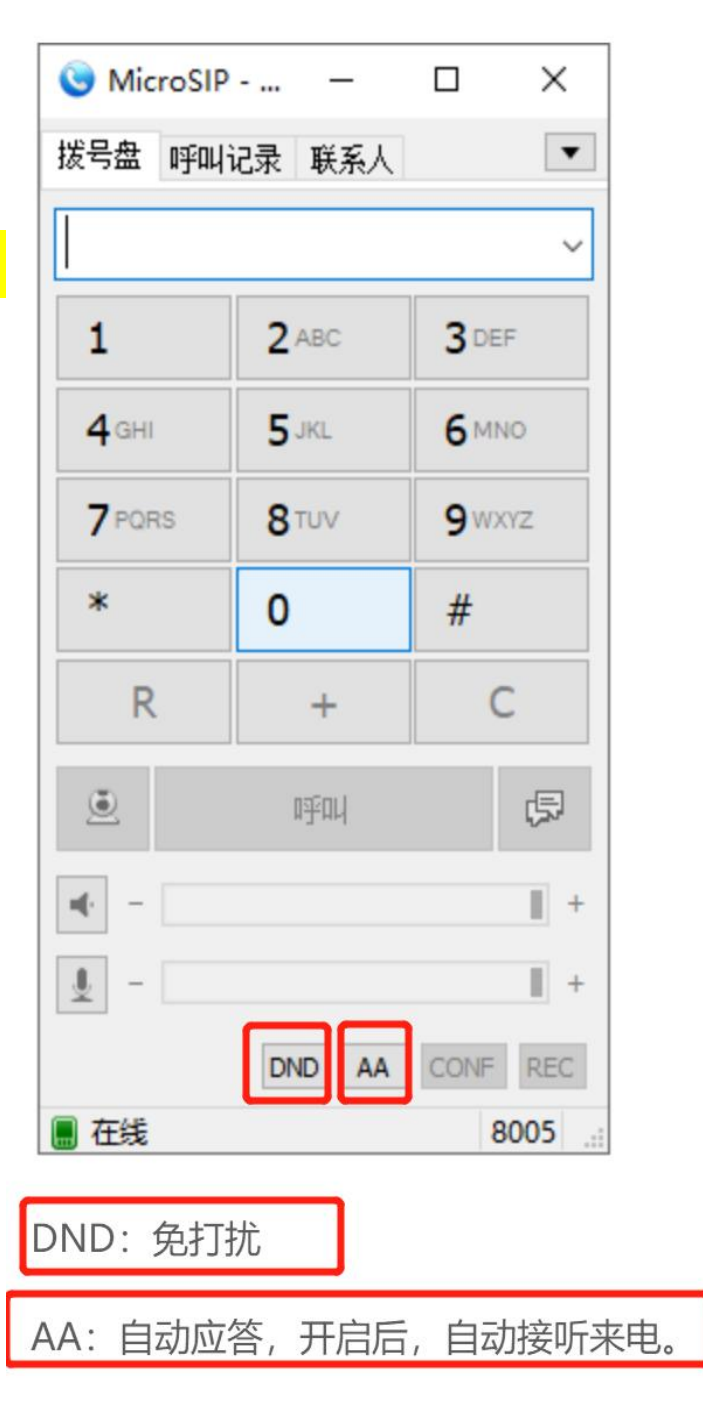

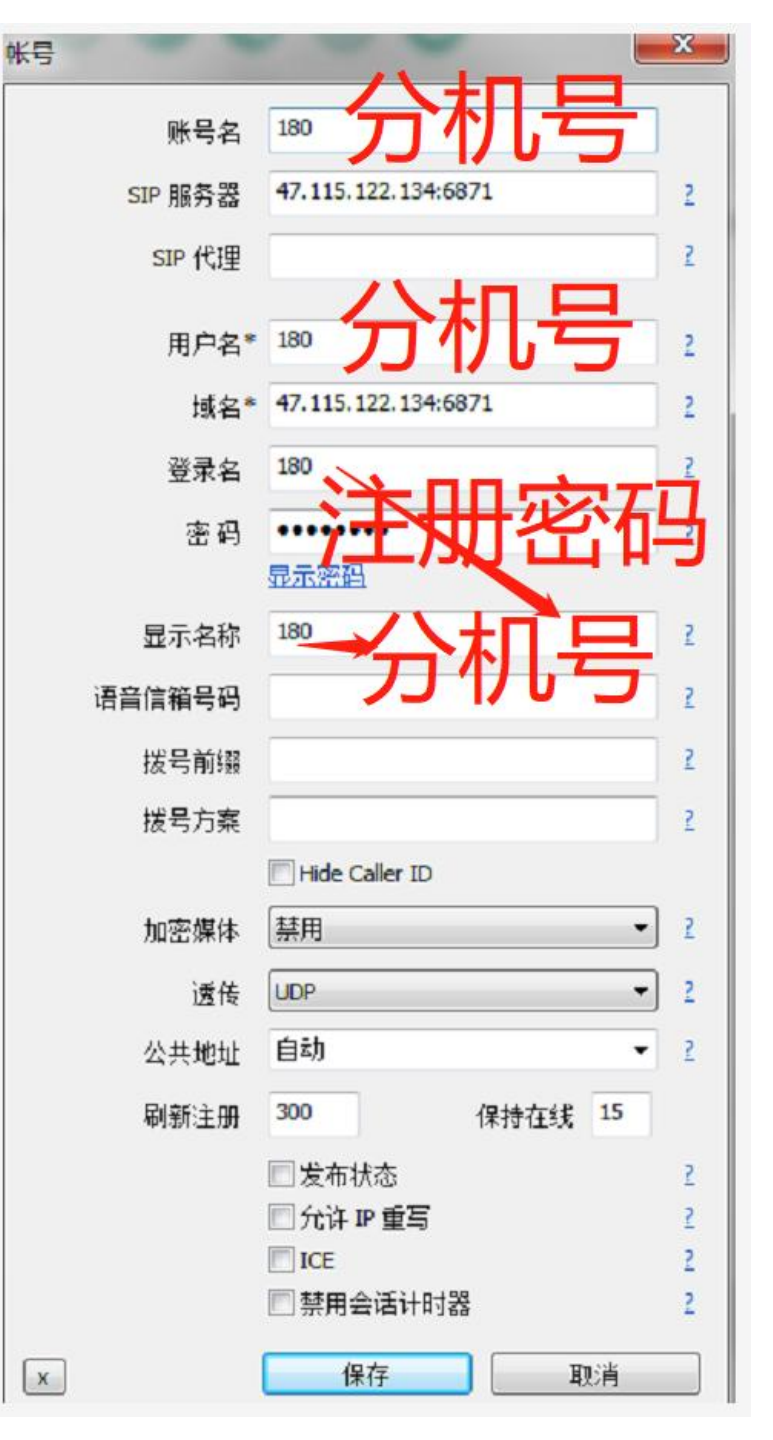

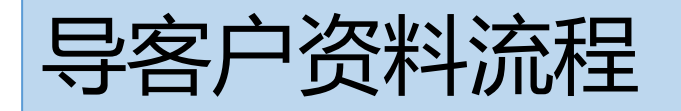

# <mark>第一步:</mark>打电话前如果有客户资料,先通过客户管理-客户资料将号码按照模板进行导入

| ♀ 客户管理 ▲      | <b>«</b> û | 客户资料 ×        | _        |                   |         |         | » \      |
|---------------|------------|---------------|----------|-------------------|---------|---------|----------|
| 客户资料          | 刷新         | 添加 查询 批量导入    | 批量删除导出   | 转移公共池 快速查试        | 旬       |         |          |
| 业务记录          |            | 手机号码 ◆        | 客户 电话    | 公司 客户             | 归属 ♦ 归属 | 地址 🗢 添加 | 更新操作     |
| 公共池           |            | . D           |          |                   | admin   |         | - 🔍 🖋 🇭  |
| 资料操作记录        |            | 2             |          |                   | admin   |         | - 🔍 🌶 🇭  |
| ⓒ 号码检测      ▼ |            | 2             |          |                   | admin   |         | - O, 🌶 🄶 |
|               |            | 2             |          |                   | admin   |         | - 🔍 🖋 🇭  |
| ▶ 外呼管埋 ▼      |            | 3             |          |                   | admin   |         | - 🔍 🖋 🇭  |
| 營 坐席管理 ▼      |            | 0             |          |                   | admin   |         | - 🔍 🖋 🇭  |
|               |            | 0             |          |                   | admin   |         | - 🔍 🌶 🇭  |
|               |            | 2             |          |                   | admin   |         | - 🔍 🌶 🔶  |
| Ш 统计报表 ▼      |            | 2             |          |                   | admin   |         | - Q, I r |
| & 组织机构      ▼ |            | والمعاد       |          |                   | admin   |         | - 🔍 🏕 🗭  |
|               | <          | 1 2 3 246 > 표 | 第 1 页 确定 | 共 7376 条 30 条/页 ▼ |         |         |          |

### <mark>第二步:下载模板</mark>:打电话前如果有客户资料,先通过客户管理-客户资料将号码按照模板进行导入

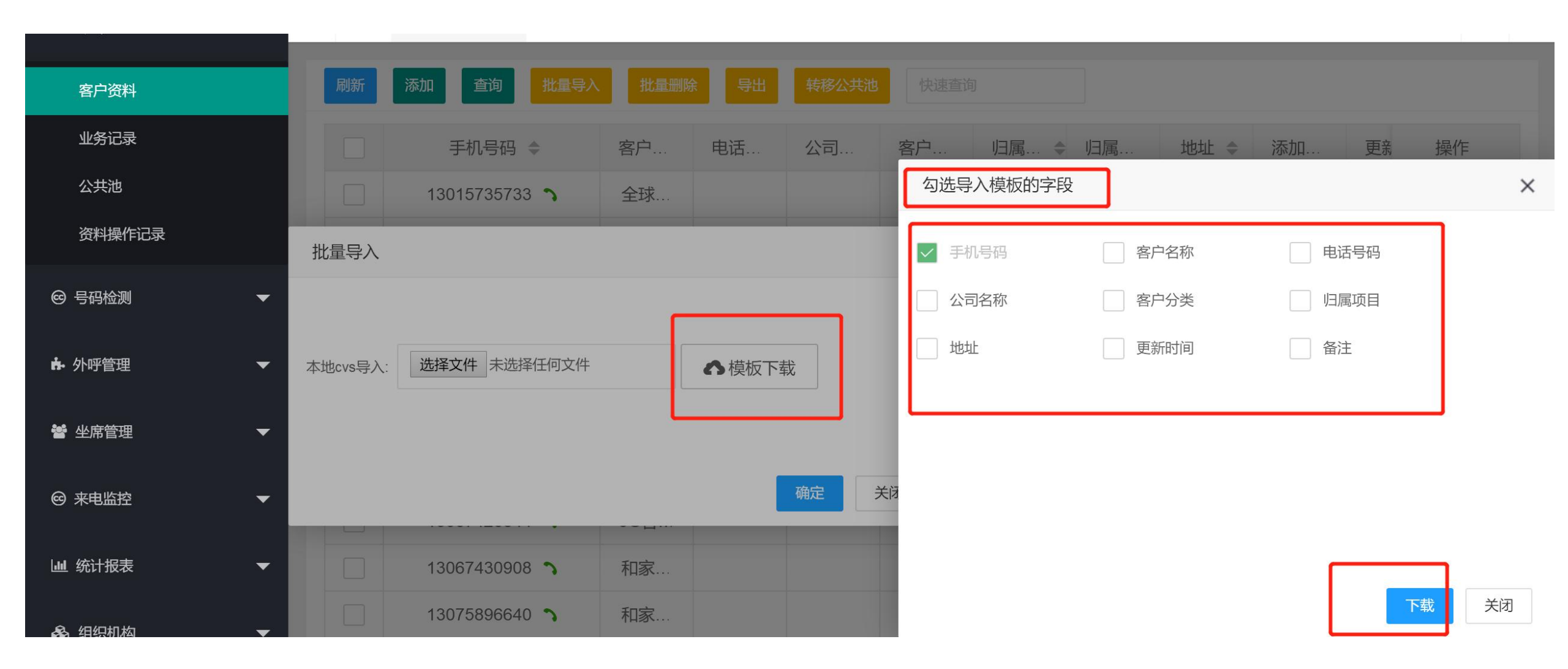

### <mark>若公司的资料表头与系统上表头不一致,需要修改</mark>,在系统设置—客户资料—字段设置进行添加(<mark>如果不需要</mark> <mark>就忽略)</mark>

|                                       | π | BOGUAN<br>博观信息技术 | Ē        | C 🗆 🖂 Sup | eradmin |        |         |     |     | 公司名称: | XMYZ 같 | ç 💿 🖏 |
|---------------------------------------|---|------------------|----------|-----------|---------|--------|---------|-----|-----|-------|--------|-------|
| ♀ 客户管理                                | • | 系统语音             | <b>«</b> | 客户资料      | ≥段设置 ×  |        |         |     |     |       |        |       |
| ☺ 号码检测                                | • | 评价设置             | 刷新       | 添加字       | 段名      |        |         |     |     |       |        |       |
| ♣ 外呼管理                                | • | 等待语音             |          | 字段中       | 字段长度    | 控件长度   | 是否显示    | 是否弹 | 是否查 | 排序    | 类型     | 所属类型  |
|                                       |   | 入局设置             |          | 手机号码      | 40      | 150    | 显示      | 显示  | 显示  | 1     | 文本     | 系统定义  |
| · · · · · · · · · · · · · · · · · · · | • | 出局设置             |          | 客户名称      | 60      | 150    | 显示      | 显示  | 显示  | 2     | 文本     | 系统定义  |
| ◎ 来电监控                                | • | 队列设置             |          | 电话号码      | 20      | 150    | 显示      | 显示  | 显示  | 3     | 文本     | 系统定义  |
|                                       |   | IVR设置            |          | 公司名称      | 60      | 150    | 显示      | 显示  | 显示  | 4     | 文本     | 系统定义  |
| ₩ 统计报表                                | • | 时间条件             |          | 客户分类      | 11      | 150    | 显示      | 显示  | 显示  | 5     | 下拉框    | 系统定义  |
| & 组织机构                                | • | 时间小组             |          | 归属人       | 30      | 150    | 显示      | ●隐藏 | 显示  | 6     | 文本     | 系统定义  |
|                                       |   | 来电匹配             |          | 归属项目      | 11      | 150    | 显示      | ●隐藏 | 显示  | 7     | 下拉框    | 系统定义  |
| ♥ 公告管理                                | • | 回调地址             |          | 地址        | 90      | 150    | 显示      | 显示  | 显示  | 8     | 文本     | 系统定义  |
| @ 弗田统计                                | _ | 修改密码             |          | 录音id      | 30      | 150    | ●隐藏     | ●隐藏 | ●隐藏 | 9     | 文本     | 系统定义  |
|                                       |   | 业务记录-字段设置        |          | 录音文件      | 90      | 150    | ●隐藏     | ●隐藏 | ●隐藏 | 10    | 文本     | 系统定义  |
| ✿ 系统设置                                | • | 客户资料:字段设置        | <        | 1 > 到第    | 1页 0    | 腚 共13条 | 20条/页 ▼ |     |     |       |        |       |
|                                       |   | 公共池部门保留时间        |          |           |         |        |         |     |     |       |        |       |

# 智能群呼任务设置

# <mark>(如果是设置多并发群呼任务,按以下进行设置)</mark> <mark>第一步:</mark>先在项目界面添加项目界面名称(正常情况下账号开好的时候会添加好)

| <b>♀</b> 客户管理 | •          | <b>«</b> 🗘 | 客户资料-字段设置 × | 项目界面 ×  |      |    |     | >> |
|---------------|------------|------------|-------------|---------|------|----|-----|----|
| @ 号码检测        | •          | 刷新         | 添加          |         |      |    |     |    |
| ▶ 外呼管理        | <b>_</b> ^ |            | 项目界面名称      | 添加项目界面  | 今時巻  | 状本 | ×   | 操作 |
| 项目界面          |            |            |             |         |      |    |     |    |
| 项目模板          |            |            |             | 项目界面名称: | 外呼YZ |    |     |    |
| 任务列表          |            |            |             | 是否启用:   | 启用   |    | _   |    |
| 我的任务          |            |            |             |         |      |    | _   |    |
| 质检管理          |            |            |             |         |      |    | _   |    |
| 标记客户          |            |            |             |         |      |    | _   |    |
| 项目成员          |            |            |             |         |      |    | - 1 |    |
| 📽 坐席管理        | •          |            |             |         |      | 保存 | 取消  |    |
| @ 来电监控        | -          |            |             |         |      |    |     |    |

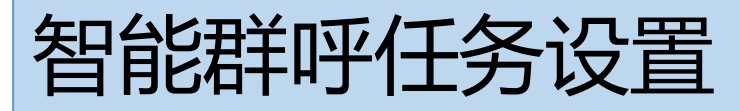

### 也可通过项目界面添加弹屏字段达到外呼的数据会 (如果不导客户资料, 显示客户资料的效果,按以下操作:)若此步骤不添加就一定要导客户资 料才会显示资料。

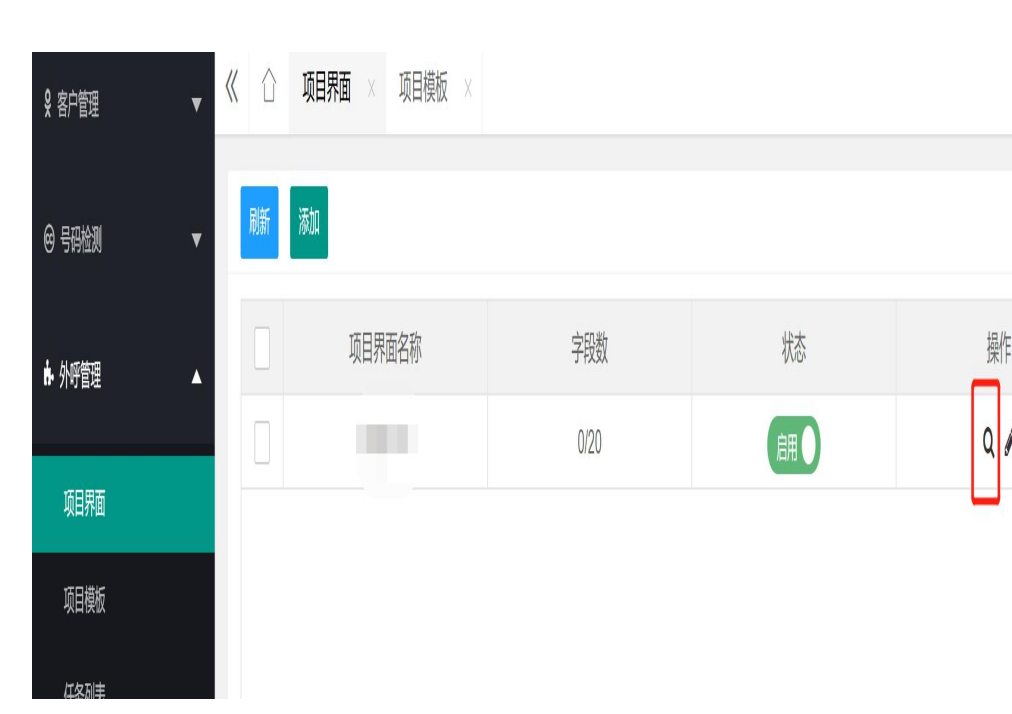

操作

| ♀ 客户管理 | • | « |    | 项目界面 | × |              |     |  |    |    |     | >> |
|--------|---|---|----|------|---|--------------|-----|--|----|----|-----|----|
| @ 号码检测 | • |   | 返回 | 刷新添  | 加 |              |     |  |    |    |     |    |
| ▶ 外呼管理 | • |   |    | 字段名称 | 字 | 添加字段         |     |  |    | ×  | 属类型 | 操作 |
| 项目界面   |   |   |    |      |   | 字段类型:*       | 富文本 |  |    |    |     |    |
| 项目模板   |   |   |    |      |   | 字段名称.*       | XXX |  |    |    |     |    |
| 任务列表   |   |   |    |      |   | <b>排</b> 应·* | 0   |  |    |    |     |    |
| 我的任务   |   |   |    |      |   | יד/ווינ.     |     |  |    |    |     |    |
| 质检管理   |   |   |    |      |   | 预览:          |     |  |    |    |     |    |
| 标记客户   |   |   |    |      |   |              |     |  |    |    |     |    |
| 项目成员   |   |   |    |      |   |              |     |  |    |    |     |    |
| 營 坐席管理 | • |   |    |      |   |              |     |  |    |    |     |    |
| @ 来电监控 | • |   |    |      |   |              |     |  |    |    |     |    |
| Ш 统计报表 | • |   |    |      |   |              |     |  | 保存 | 取消 |     |    |

<mark>智能群呼任务设置(如果是设置多并发群呼任务,按以下进行设置)</mark> <mark>第二步:</mark>添加项目模板,项目名称、选择提供的线路名称、并发数(是根据提供的固话数量进行填写)、项目 界面、以及选项外呼的座席号。设置完会开有成一条项目名称

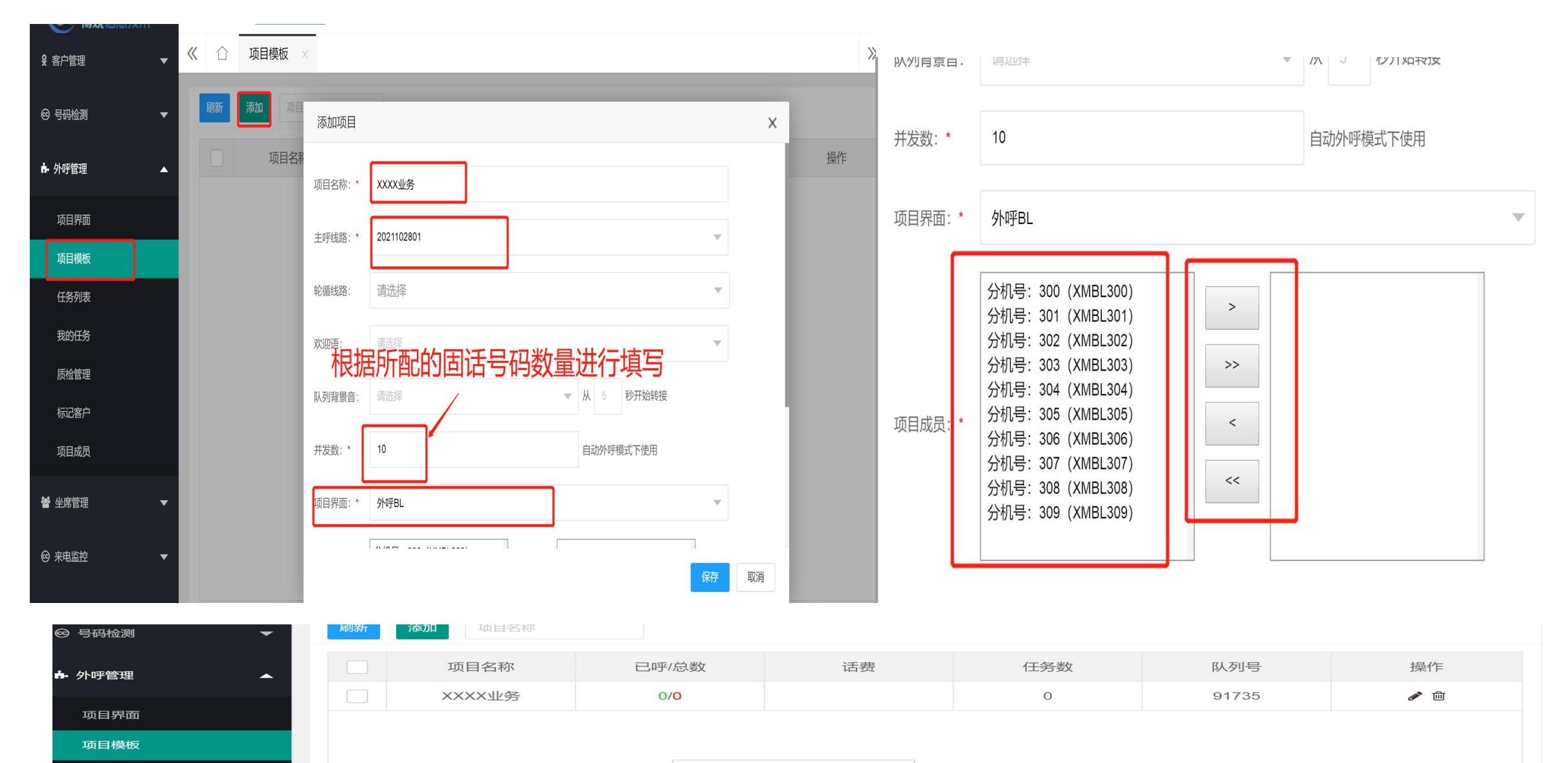

<mark>智能群呼任务设置 (如果是设置多并发群呼任务,按以下进行设置)</mark> <mark>第三步:</mark>在任务列表上添加外呼任务,按以下进行设置,先择智能自动外呼按系数 (系统会根据当前空闲的台 席数量\*设置的并发系数将固话号码进行同时呼出) ,下载模板将要准备外呼的号码进行导入,启动去重,保存

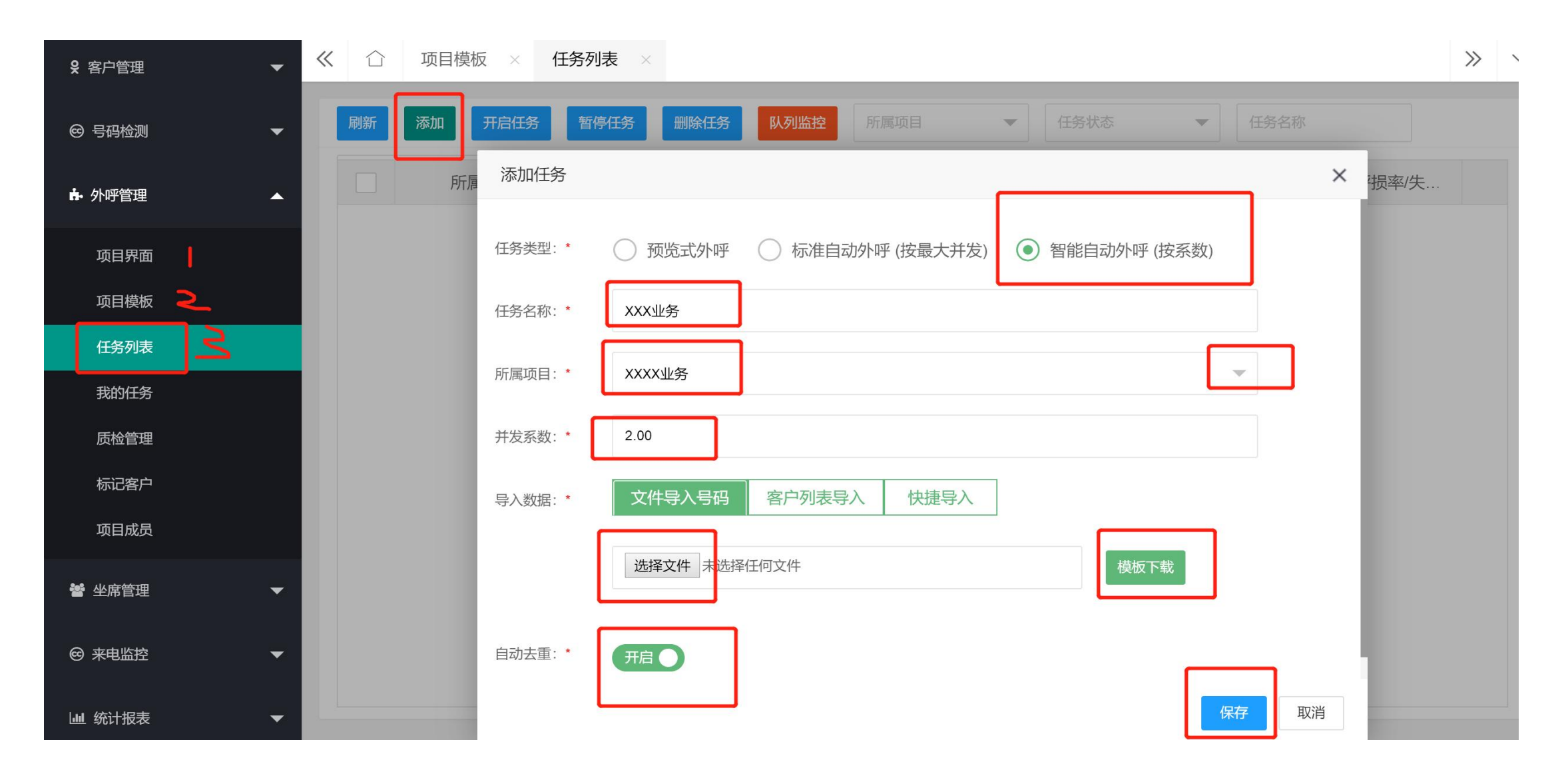

### <mark>智能群呼任务设置(如果是设置多并发群呼任务,按以下进行设置)</mark> <mark>第四步:</mark>在任务列表进行启动任务(在这个界面可以进行暂停、删除、修改任务)

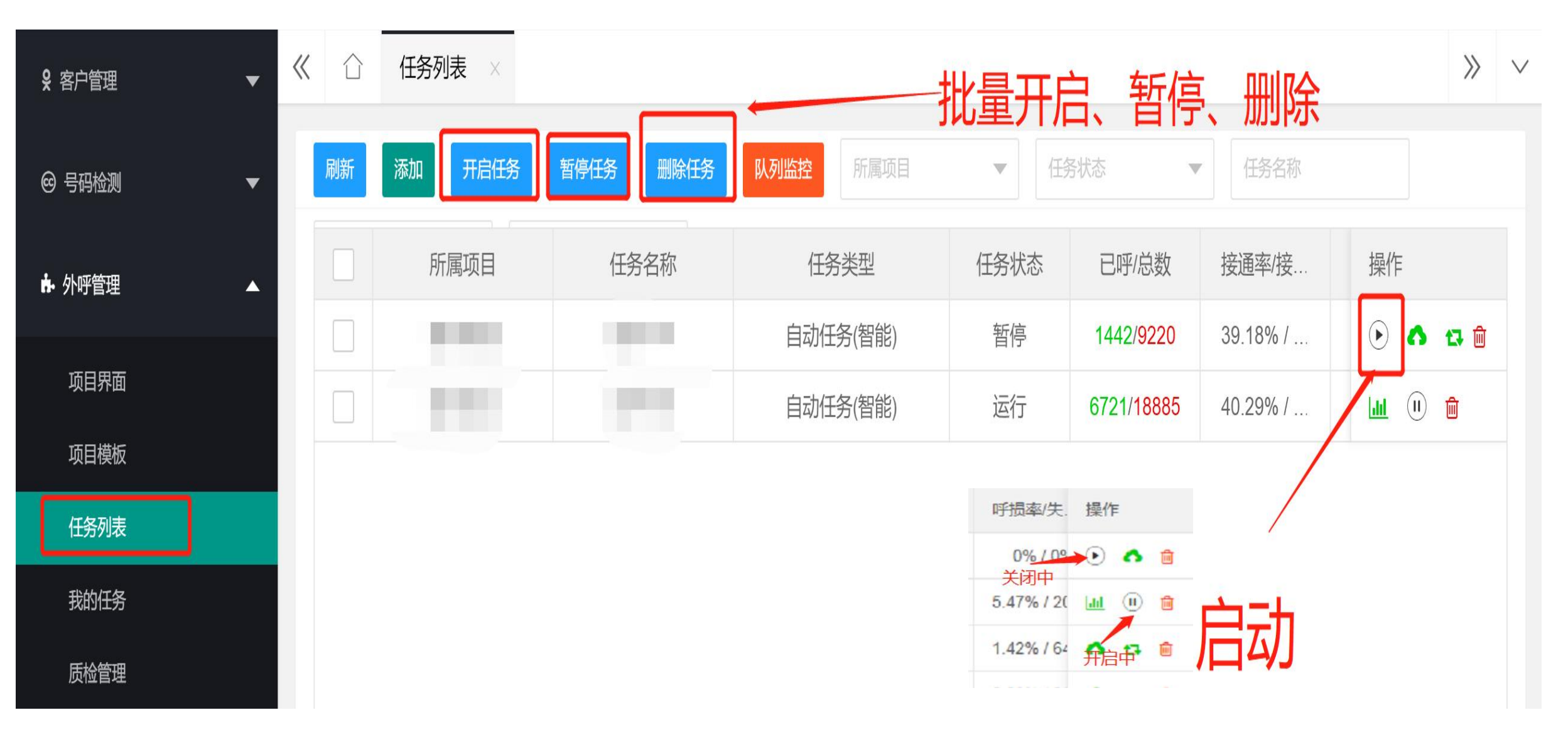

### <mark>智能群呼任务设置(如果是设置多并发群呼任务,按以下进行设置)</mark> <mark>第五步:</mark>员工登陆台席工号,打开小电话显示在线状态,打勾的是示闲状态,设置后系统就会自动呼出(如果 呼叫期间需要休息,把勾点一下变成示忙,就不会再往外呼)

| BOGUAN<br>博观信急技术 | ⊡ C        | 快速拨号     | <u> </u>     | 00000     |      |           | 王在建        | 北太         | ÷    | xmfh | nj176(176) | ) 🕶 |
|------------------|------------|----------|--------------|-----------|------|-----------|------------|------------|------|------|------------|-----|
| ♀ 客户管理 ▼         | <b>«</b> 🗘 | 任务列表 ×   |              | <u> </u>  |      |           |            |            |      |      | >>         | ~   |
| ⊖ 弓码检测 🗸 🗸       | 刷新         | 添加开启任务   | 暂停任务删除任务     | 队列监控 所属项目 | 「利北  | 大态        | 下勍         | 法          | Þ    | -    | H          |     |
| ♣ 外野管理 ▲         |            | 目页看到     | 一名称          | 任务类型      | 任务状态 | 已呼/总数     | 接通率/接      | 呼损率/失.     | 操作   |      |            |     |
|                  |            |          |              | 自动任务(智能)  | 就绪   | 0/4092    | 0/0        | 0%/0%      | €    | 0    |            |     |
| 项目界面             |            |          |              | 自动任务(智能)  | 运行   | 1909/4682 | 35.67% / 7 | 5.47% / 20 | Laid |      | <b>1</b>   | 1   |
| 项目模板             |            |          |              |           | 完成   | 2040/2040 | 34.36% / 9 | 1.42% / 64 | 0    | 17   | <b>O</b>   | <   |
| 任务列表             |            |          |              | ✓ 示闲成功!   | 完成   | 3249/3249 | 5.36% / 85 | 0.89% / 9( | •    | 13   | <u>ف</u>   | 1   |
| 我的任务             |            |          |              | 预党式外呼     | 就绪   | 0/30      | 0/0        | 0% / 0%    | <    | 0    | <b></b>    |     |
| 质检管理             |            |          |              | 自动任务(智能)  | 完成   | 4237/4237 | 30.3% / 81 | 6.7% / 62. | 0    | 13   | <u>ت</u>   |     |
| 标记客户             |            |          |              | 预览式外呼     | 就绪   | 17/4237   | 0% / 0     | 0% / 0.4   | <    | 0    | <u>ا</u>   |     |
| 项目成员             |            |          |              | 预览式外呼     | 就绪   | 17/4237   | 35.29% / 1 | 0% / 0.2€  | <    | 0    | <u>ا</u>   |     |
| 營 坐席管理     ▼     |            |          |              | 自动任务(智能)  | 完成   | 4065/4065 | 12.05% / 6 | 8.02% / 79 | •    | -    | iii        |     |
|                  | <          | 1 > 到第 1 | 页 确定 共26条 30 | 备/页 ✔     |      |           |            |            |      |      |            |     |

OGUAN 0 😑 🕲 🕲 🕤 😑 公司艺称:XMFHJ 23 ---c 3 ×min(176(176) **新設**信用技术 任务列表  $\ll$ WHERE ST MINO CESS \$4,30,000 开始创新的 府疆项目 任务名称 任务类型 书:他记得:同时:10 好视病/失 描作

# 预览式外呼任务设置

# (如果是单并发自动外呼,按以下进行设置)

<mark>第一步:</mark>通过外呼管理--任务列表--预览式外呼,填任务名称、项目界面、下载模板、上传、去重、分配坐席, 保存**。** 

| ♀ 客户管理  | •        | ≪ ☆ 任务: | 列表 × 我的                   |                                                                       |     |    |
|---------|----------|---------|---------------------------|-----------------------------------------------------------------------|-----|----|
| @ 号码检测  | -        | 刷新添加    | 添加任务                      |                                                                       | ×   |    |
| ♣ 外呼管理  | •        | F       | 听屌<br>任务类型:*              | <ul> <li>预览式外呼</li> <li>标准自动外呼(按最大并发)</li> <li>智能自动外呼(按系数)</li> </ul> |     | 操作 |
| 项目界面    |          |         | <br>山1 <sub>任务名称:</sub> * | XXXX业务                                                                |     |    |
| 项目模板    |          |         |                           |                                                                       |     |    |
| 任务列表    |          |         | 项目界面:*                    | 外呼lyh                                                                 |     |    |
| 我的任务    |          |         | 导入数据:*                    | 文件导入号码 客户列表导入 快捷导入                                                    |     |    |
| 质检管理    |          |         |                           |                                                                       |     |    |
| 标记客户    |          |         |                           | 选择文件 未选择任何文件 模板下载                                                     |     |    |
| 项目成员    |          |         | 自动去重:*                    | TE                                                                    |     |    |
| 嶜 坐席管理  | •        |         |                           |                                                                       | - 1 |    |
|         |          |         | 分配坐席:                     | ○ 本人 ● 指定人员                                                           | - I |    |
| ◎ 来电监控  | <b>*</b> | < 1 >   | 到                         | 保存                                                                    | 取消  |    |
| □□ 统计报表 | -        |         |                           |                                                                       |     |    |

### <mark>预览式外呼任务配置(如果是单并发自动外呼,按以下进行设置)</mark> <mark>第一步:</mark>通过外呼管理--任务列表--预览式外呼,填任务名称、项目界面、下载模板、上传、去重、分配坐席, 保存**。**

### 如果管理员在创建预览式外呼时选择自己,可在以下界面进行分配,分配给对应的员工。

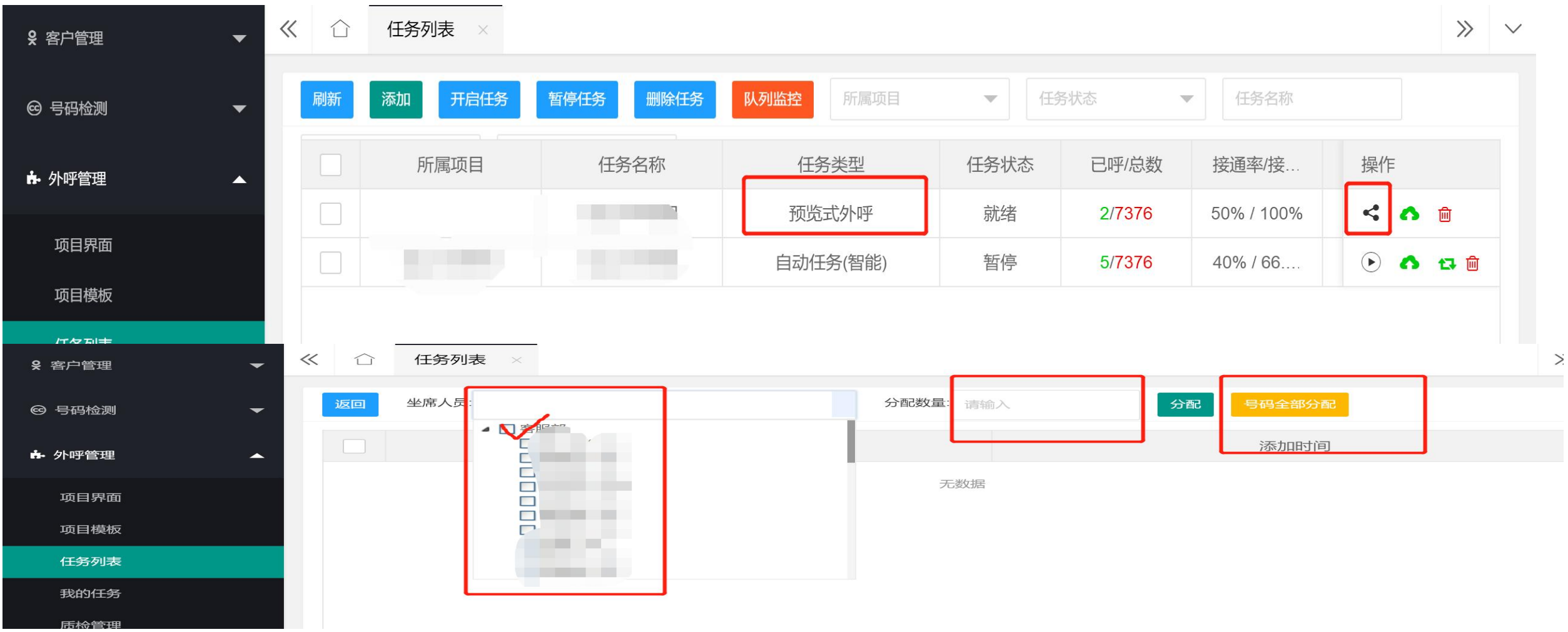

### <mark>预览式外呼任务配置(如果是单并发自动外呼,按以下进行设置)</mark> <mark>第二步:</mark>员工登陆台席工号,打开小电话显示在线状态,打勾的是示闲状态(如果呼叫期间需要休息,把勾点 一下变成示忙,就不会再往外呼)

| BOGUAN<br>博观信息技术 | <u> </u>   | 快速拨号     | <u>s</u>        | 00000     |          |           | 王在建        | ポオ         | ÷      | xmfhj        | 176(176) | - |
|------------------|------------|----------|-----------------|-----------|----------|-----------|------------|------------|--------|--------------|----------|---|
| ♀ 客户管理           | <b>«</b> 🗅 | 任务列表 ×   |                 | <u> </u>  | <u> </u> |           |            |            |        |              | >>       | ~ |
| ❷ 号码检测     ▼     | 刷新         | 添加开启任务   | 暂停任务删除任务        | 队列监控 所属项目 | 「利北      | 犬态        | 下勍         | 法          | 吇      | -            |          |   |
| ▶ 外呼管理 🔺         |            | 能電项目     | 一气名称            | 任务类型      | 任务状态     | 已呼/总数     | 接通率/接      | 呼损率/失.     | 操作     |              |          |   |
|                  |            |          |                 | 自动任务(智能)  | 就绪       | 0/4092    | 0/0        | 0% / 0%    |        | <b>n</b> 1   |          |   |
| 项目界面             |            |          |                 | 自动任务(智能)  | 运行       | 1909/4682 | 35.67% / 7 | 5.47% / 20 | Lail ( |              | <b>a</b> |   |
| 项目模板             |            |          |                 |           | 完成       | 2040/2040 | 34.36% / 9 | 1.42% / 64 | •      | ta 1         | <b>a</b> | < |
| 任务列表             |            |          |                 |           | 完成       | 3249/3249 | 5.36% / 85 | 0.89% / 93 | •      | <b>t</b> 3 ( | <u>ت</u> |   |
| 我的任务             |            |          |                 | 预览式外呼     | 就绪       | 0/30      | 0/0        | 0% / 0%    | <      | •            | ê        |   |
| 质检管理             |            |          |                 | 自动任务(智能)  | 完成       | 4237/4237 | 30.3% / 81 | 6.7% / 62. | 0      | 13 [         | Đ        |   |
| 标记客户             |            |          |                 | 预览式外呼     | 就绪       | 17/4237   | 0% / 0     | 0% / 0.4   | <      | <b>^</b> 1   | <u>ش</u> |   |
| 项目成员             |            |          |                 | 预览式外呼     | 就绪       | 17/4237   | 35.29% / 1 | 0% / 0.2€  | <      | •            | <u>ē</u> |   |
| 營 坐席管理     ▼     |            |          |                 | 自动任务(智能)  | 完成.      | 4065/4065 | 12.05% / 6 | 8.02% / 75 | •      | <b>a</b> 1   | in .     |   |
|                  | <          | 1 > 到第 1 | 页 确定 共26 条 30 9 | 惫/页 ✔     |          |           |            |            |        |              |          |   |

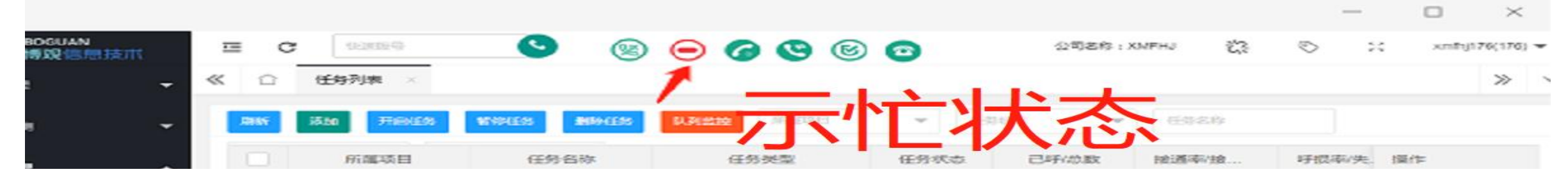

#### 预览式外呼任务配置(如果是单并发自动外呼,按以下进行设置) <mark>第三步:</mark>点开外呼管理—我的任务进行外呼设置,启用弹屏(会看到客户资料)、弹屏示忙(有弹屏打开的情况 下就视为在忙,系统不会往外呼)、设置呼叫间隔(一通电话挂断间隔X长时间往外呼下一通电话)、自动预 览外呼(启动后系统才会自动按顺序往外打电话)

| <b>※</b> 客户管理                           | • `` | ц эл  |                                            |      |          |           |               |                  |       | <i></i> |
|-----------------------------------------|------|-------|--------------------------------------------|------|----------|-----------|---------------|------------------|-------|---------|
| <ul><li>☞ 号码检测</li><li>▶ 外呼管理</li></ul> |      | 刷新 导。 | <ul> <li>入 状态 ▼</li> <li>弾屏示忙 ✓</li> </ul> | 请选择  | -        | 呼叫间隔 9秒 🔻 | 自动预览外呼 🗸 执行进度 | ξ: 8504(总数)/8470 | (未呼数) |         |
| 项目界面                                    |      |       | 任务名称                                       | 手机号码 | 冯        | 呼叫状态      | 呼叫时间          | 语音质检             | 通话时长  |         |
| 项目模板                                    |      |       | 100                                        | 18   |          | 未呼叫       |               |                  | 0     | _       |
| 任务列表                                    |      |       |                                            | 1{   | )        | 未呼叫       |               |                  | 0     | -11     |
| 我的任务                                    |      |       | 100                                        | 1    | 3        | 未呼叫       |               |                  | 0     | -11     |
| 质检管理                                    |      |       |                                            | 1    | 3        | 未呼叫       |               |                  | 0     |         |
| 标记客户                                    |      |       |                                            | 1    | <b>n</b> | 未呼叫       |               |                  | 0     |         |
| 项目成员                                    |      |       |                                            | 1    | 3        | 未呼叫       |               |                  | 0     |         |
|                                         |      |       | 100                                        | 1    | 0        | 未呼叫       |               |                  | 0     |         |
| 嶜 坐席管理                                  | •    |       |                                            | 18   | 2        | 未呼叫       |               |                  | 0     |         |
| @ 来电监控                                  |      |       |                                            | 1;   | 3        | 未呼叫       |               |                  | 0     |         |

# 任务在执行过程中可对任务进行多维度监控

任务状态、呼出数量、接通率、呼损率(客户已接但台席未接)、呼叫情况(可查看任务强果、外呼报表、任务监控)、任务结束后不用新建任务可直接追加号码

|          |      |           |           |            |                  |       | — Ц .         |
|----------|------|-----------|-----------|------------|------------------|-------|---------------|
| 任务类型     | 任务状态 | 已呼/总数     | 接通率/接     | 呼损率/失      | 创建时间             | 呼叫情况  | 操作            |
| 自动任务(智能) | 就绪   | 0/4092    | 0 / 0     | 0% / 0%    | 2021-10-28 09:25 |       | ►             |
| 自动任务(智能) | 运行   | 1939/4682 | 35.64% /  | 5.6% / 2   | 看任务结果            |       | Lui 🕕 💼       |
| 自动任务(智能) | 完成   | 2040/2040 | 34.36% /  | 1.42% / 6  | 查看外呼             | 外泰。   | of 🖘 🛍        |
| 自动任务(智能) | 完成   | 3249/3249 | 5.36% / 8 | 0.89% / 9  | 2021-10-27 14:59 | E 🔟 🗣 | <b>A</b> 🖬 🖻  |
| 预览式外呼    | 就绪   | 0/30      | 0 / 0     | 0% / 0%    | 2021-10-26 19:15 | 任务监控  | s / < • •     |
| 自动任务(智能) | 完成   | 4237/4237 | 30.3% / 8 | 6.7% / 62  | 2021-10-26 10:42 |       | <b>∧</b> t⊒ ₪ |
| 预览式外呼    | 就绪   | 17/4237   | 0% / 0    | 0% / 0.4%  | 2021-10-25 16:52 |       | < 🔿 🖻         |
| 预览式外呼    | 就绪   | 17/4237   | 35.29% /  | 0% / 0.26% | 2021-0-25-05-2   | 雨可追   | 加号码。          |
| 自动任务(智能) | 完成   | 4065/4065 | 12.05% /  | 8.02% / 7  | 2021-10-25 16:16 | E 💷 🗣 | o 🗗 🖻         |
| 自动任务(智能) | 暂停   | 1593/2434 | 14.06% /  | 11.3% / 4  | 2021-10-25 15:54 |       | ۰ 🔥 🖒         |

### 任务在执行过程中可对任务进行多维度监控 任务状态及报表如下:

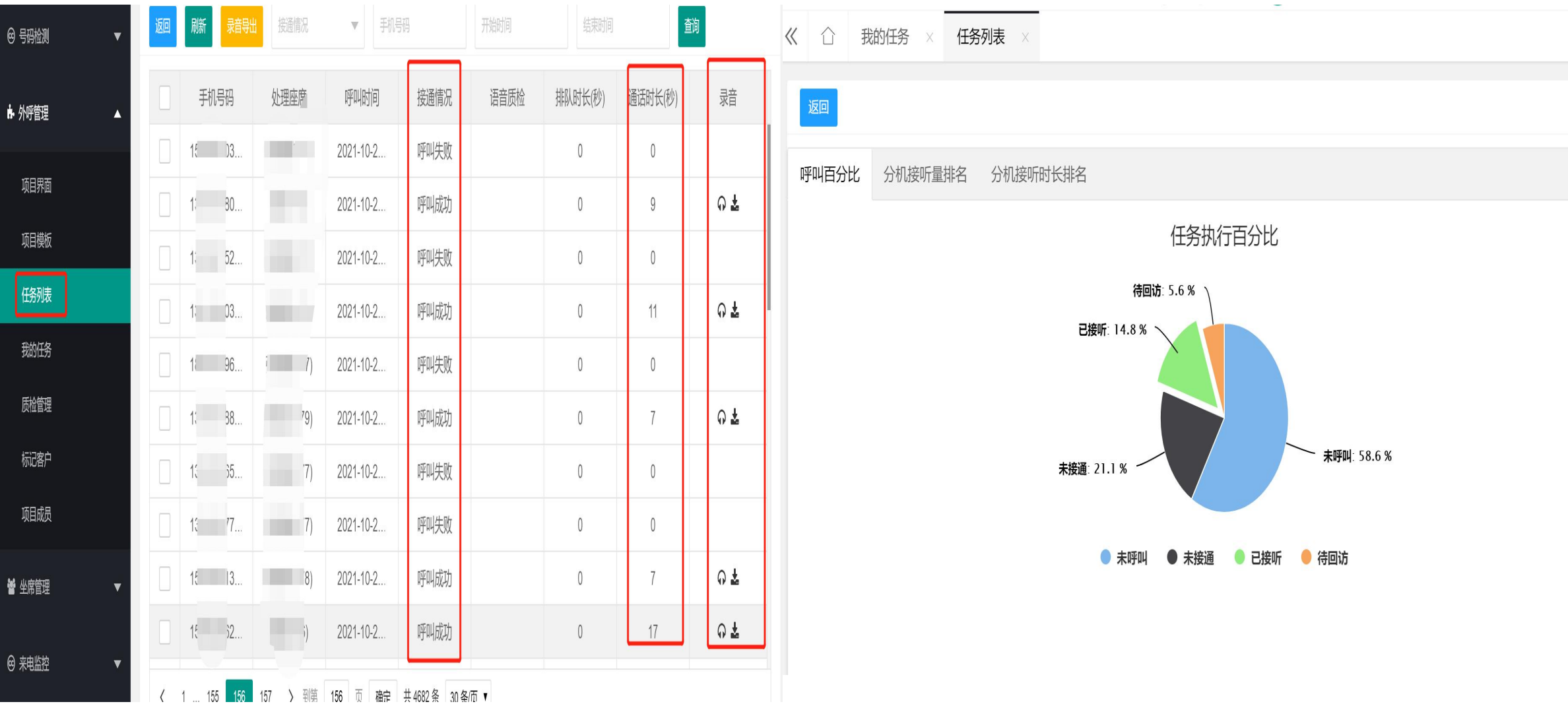

### 任务监控如下:可随时根据外呼速度调整外呼系数及最大并发数

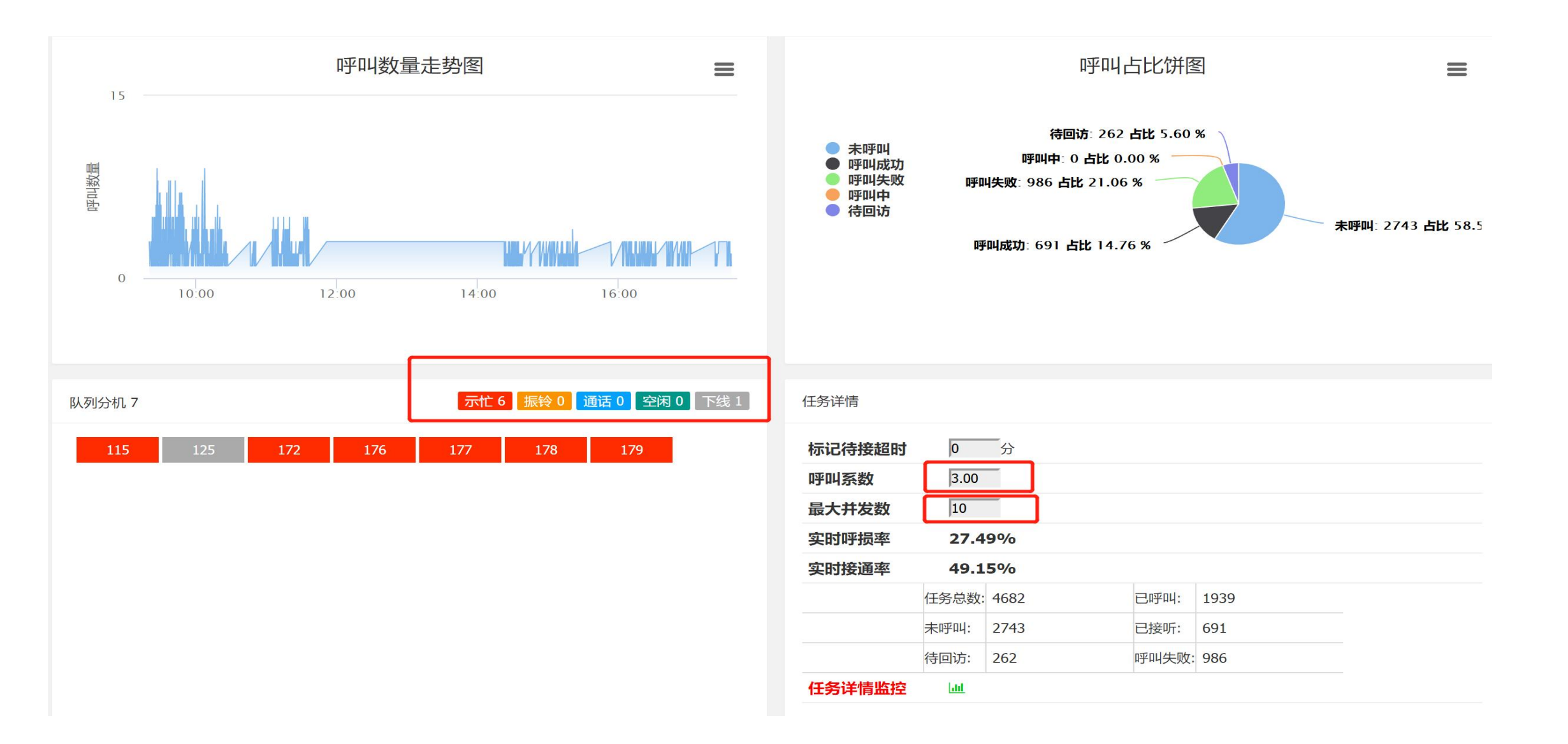

### 追加号码:任务结束后可直接追加号码接下去外呼,不用重新建任务

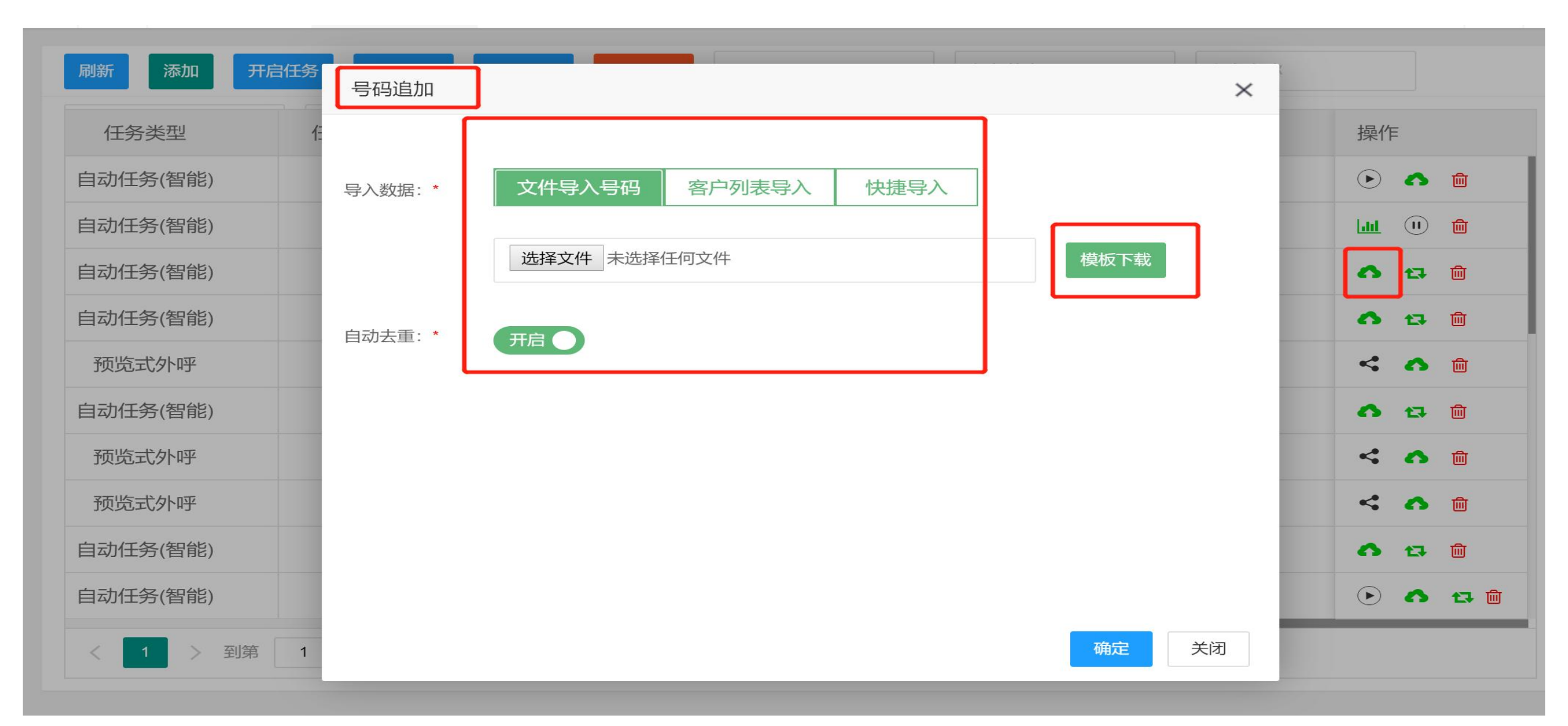

### 首页: 查看公司余额以及当日各时段通话量、话费消费趋势

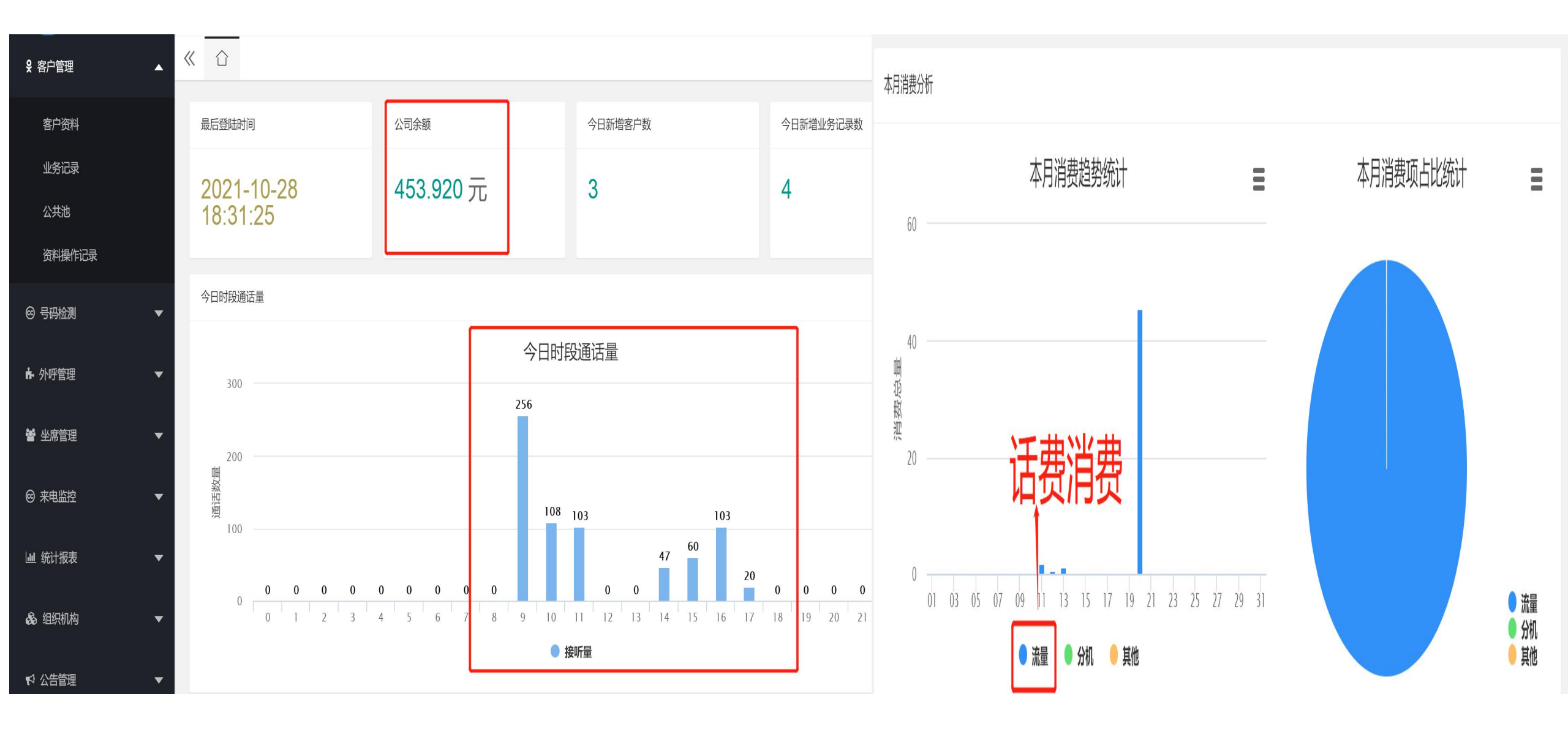

### 统计报表:通话记录(可实时听录音下载录音、查找录音、查看呼叫状态、呼叫结果(如果显示待回访就是客 户接了台席未接)

| 父 客户管理     ★                                                               | ①<br>通     | 话记录 × 时段报表 ×        |              |         |       |         | » ~   |
|----------------------------------------------------------------------------|------------|---------------------|--------------|---------|-------|---------|-------|
| ☺ 号码检测 ▼                                                                   | 刷新高        | 级查询 导出 录音文件导出       | 开始时间         | 结束时间    | 主被叫号码 | 请选择坐席   | V     |
| ♠ 外呼管理 🚽 🗸 🗸                                                               | 录音         | 开始时间                | 主叫           | 被叫      | 呼叫状态  | 乎叫 呼叫 满 | 意 接听  |
|                                                                            | ନ <b>୪</b> | 2021-10-28 17:35:32 | 138 369 🦒    |         | 已接听   | 自动      | 00:00 |
| 曾 坐席管理     ▼                                                               |            | 2021-10-28 17:35:30 | 135  48 🦒    | 坐席未接通   | 未接听   | 待回访     | 00:00 |
| <ul> <li>         · e 来电监控         · · · · · · · · · · · · · · ·</li></ul> | ନ <b>초</b> | 2021-10-28 17:35:19 | 186 82 🦄     | 3)      | 已接听   | 自动      | 00:00 |
|                                                                            | ନ 🕹        | 2021-10-28 17:35:00 | 133 62 🦒     | 6)      | 已接听   | 自动      | 00:00 |
|                                                                            | ନ 🕹        | 2021-10-28 17:34:20 | 1586 39      |         | 已接听   |         |       |
| 通话记录                                                                       | ନ 🕹        | 2021-10-28 17:34:02 | 1 7 5        | >.      | 已接听   |         |       |
| ·····································                                      |            | 2021-10-28 17:33:51 | 1 3 3        | 坐席未接通   | 未接听   | * 一 席   | 未接    |
| 未接来电                                                                       | ନ <b>초</b> | 2021-10-28 17:33:39 | 15 3 🤊       |         | 已接听   | 自动      | 00:00 |
| 示忙示闲报表                                                                     |            | 2021-10-28 17:33:33 | 13 1 🤉       | 坐席不远通   | 未接听   | 待回访     | 00:00 |
| 呼入呼出报表                                                                     | ନ 🕹        | 2021-10-28 17:33:10 | 1875. 2 🤉    |         | 已接听   | 自动      | 00:00 |
| 坐席话务报表                                                                     | < 1        | 2 3 33 > 到第 1       | 页 确定 共 962 条 | 30条/页 ▼ |       |         |       |

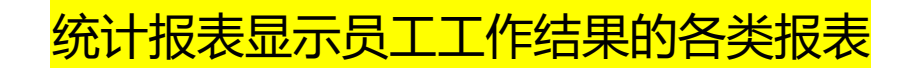

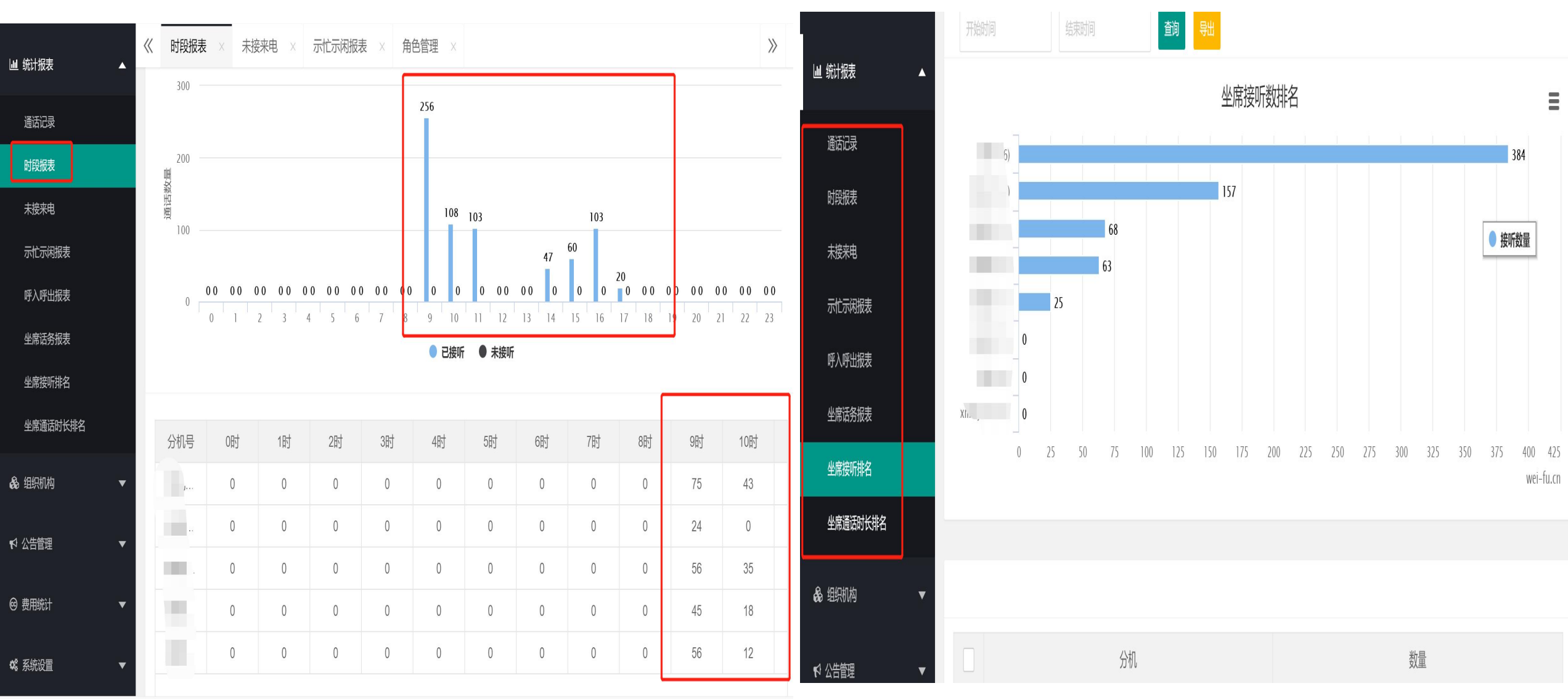

### <mark>坐席管理-坐席设置</mark>,可弹屏示忙、号码隐藏,点编辑可修改坐席名字及密码

| <b>&amp;</b> 客户管理 | • |      |      |       |      |    |     |    |          |      |     | // | ●●●●●●●●●●●●●●●●●●●●●●●●●●●●●●●●●●●●● | •           | <b>«</b> | 坐席设置 | X    |       |     |          |    |                         | $\rangle$ | » v        |     |
|-------------------|---|------|------|-------|------|----|-----|----|----------|------|-----|----|---------------------------------------|-------------|----------|------|------|-------|-----|----------|----|-------------------------|-----------|------------|-----|
| @ 号码检测            | • | 刷新 添 | 加批量添 | 加批量删除 | 快速查讨 | 间  | 部门查 | 询  | <b>v</b> |      |     |    |                                       | 🛛 号码检测      | •        | 刷新   | 添加批量 | 编辑坐席  |     |          |    |                         | x         |            |     |
| ♣ 外呼管理            | Ŧ | 姓名   | 移动   | 固定    | 电子   | 部门 | 等级  | 用户 | 弹屏示忙     | 号码隐藏 | 中继  | 备注 | 操作                                    | ·<br>上 从哑答理 | _        | 名    | 移动   | E     |     |          |    |                         | 注         | 操作         |     |
|                   |   | }    |      |       |      | 客服 | 普通  | 坐席 | () ¥     | Ť    | 未配置 |    |                                       | ₩71117日庄    | ×.       | 28   |      | 坐席号:  | 128 | ▼ 用户等级:* | 普通 | $\overline{\mathbf{v}}$ |           | <b>/</b> Î | 119 |
| 🍯 坐席管理            | • | )    |      |       |      | 客服 | 普通  | 坐席 | Ť        | Ť    | 未配置 |    | 1                                     | 嶜 坐席管理      | •        | 29   |      | 用户名:* |     | 密码:      |    |                         |           | <b>/</b> 🖞 |     |
| 分机列表              |   |      |      |       |      | 客服 | 普通  | 坐席 | ) ×      | Ť    | 未配置 |    | /                                     | 分机列表        |          | 30   |      |       |     |          |    |                         |           | <b>/</b> 🖄 |     |
| 坐席设置              |   | 4    |      |       |      | 客服 | 普通  | 坐席 | Ť        | Ť    | 未配置 |    | 8                                     | 坐席设置        |          | 31   |      | 姓名:*  |     | 用户角色:*   | 坐席 | ₹.                      |           | ø û        |     |
| 坐席监控              |   |      |      |       |      | 客服 | 普通  | 坐席 | Ť        | Ť    | 未配置 |    | 8                                     | 坐席监控        |          | 32   |      | 移动电话: |     |          |    |                         |           | <b>/</b> 🖻 |     |
|                   |   | 1    |      |       |      | 客服 | 普通  | 坐席 | ) ×      | Ť    | 未配置 |    | 1                                     | @ 本由修校      |          | 33   |      | 电子邮件: |     | 部门:*     | 客服 | ▼                       |           | <b>∥</b> Î |     |
| 19 来电监控           | • | 1    |      |       |      | 客服 | 普通  | 坐席 | ) ×      | Ť    | 未配置 |    | 1                                     | ❷ 木屯血拴      | Ť        | 34   |      |       |     |          |    |                         |           | <b>/</b> 🖞 |     |
| Ш 统计报表            | • |      |      |       |      | 客服 | 普通  | 坐席 | Ť        | Ť    | 未配置 |    | 1                                     | ⊎ 统计报表      | Ŧ        | 35   |      | 备注:   |     |          |    |                         |           | N 🗊        |     |
|                   |   |      |      |       |      | 客服 | 普通  | 坐席 | () ×     | () ¥ | 未配置 |    | ø                                     | & 组织机构      | ¥        | 23   |      |       |     |          |    | ž                       | 1         | ø û        |     |
| 68 组织机构           | V |      |      |       |      | 客服 | 普通  | 坐席 | Ť        | ) ×  | 未配置 |    | 1                                     |             |          | 24   |      |       |     |          |    | 保存                      | 取消        | <b>/</b> 🗊 |     |

### <mark>坐席管理-坐席监控</mark>,可实时看坐席的工作状态

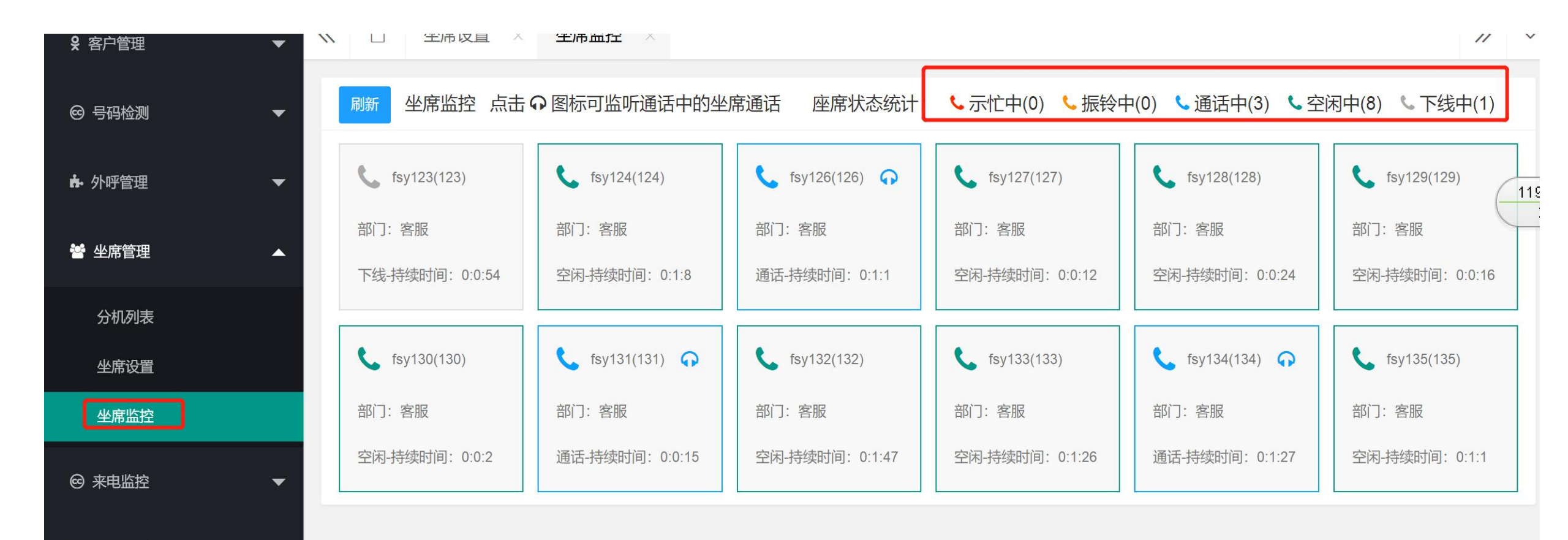

### 组织机构---角色管理可进行对管理员、坐席的权限进行设置调整

### 部门管理: 可根据公司组织架构进行设置部门

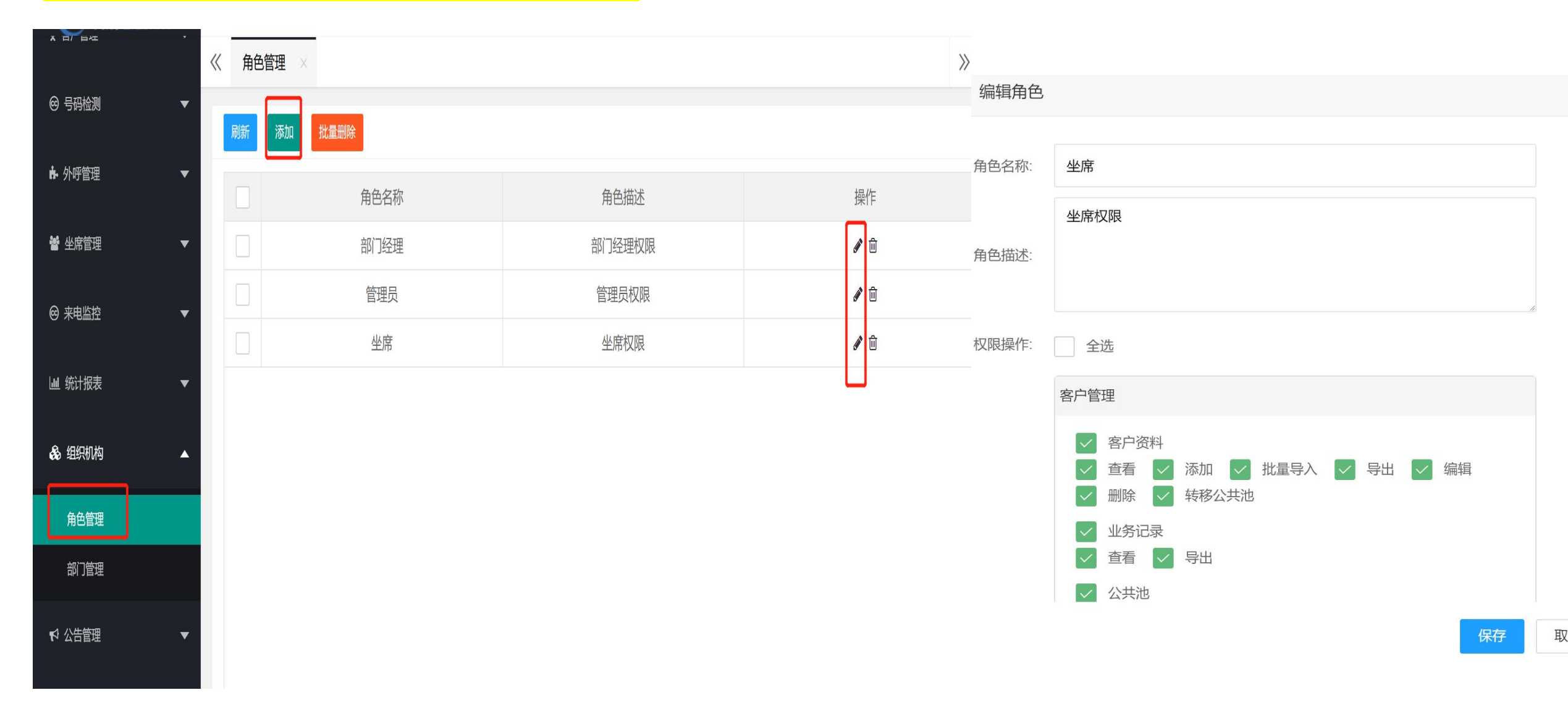

### 组织机构---角色管理可进行对管理员、坐席的权限进行设置调整

### 部门管理: 可根据公司组织架构进行设置部门

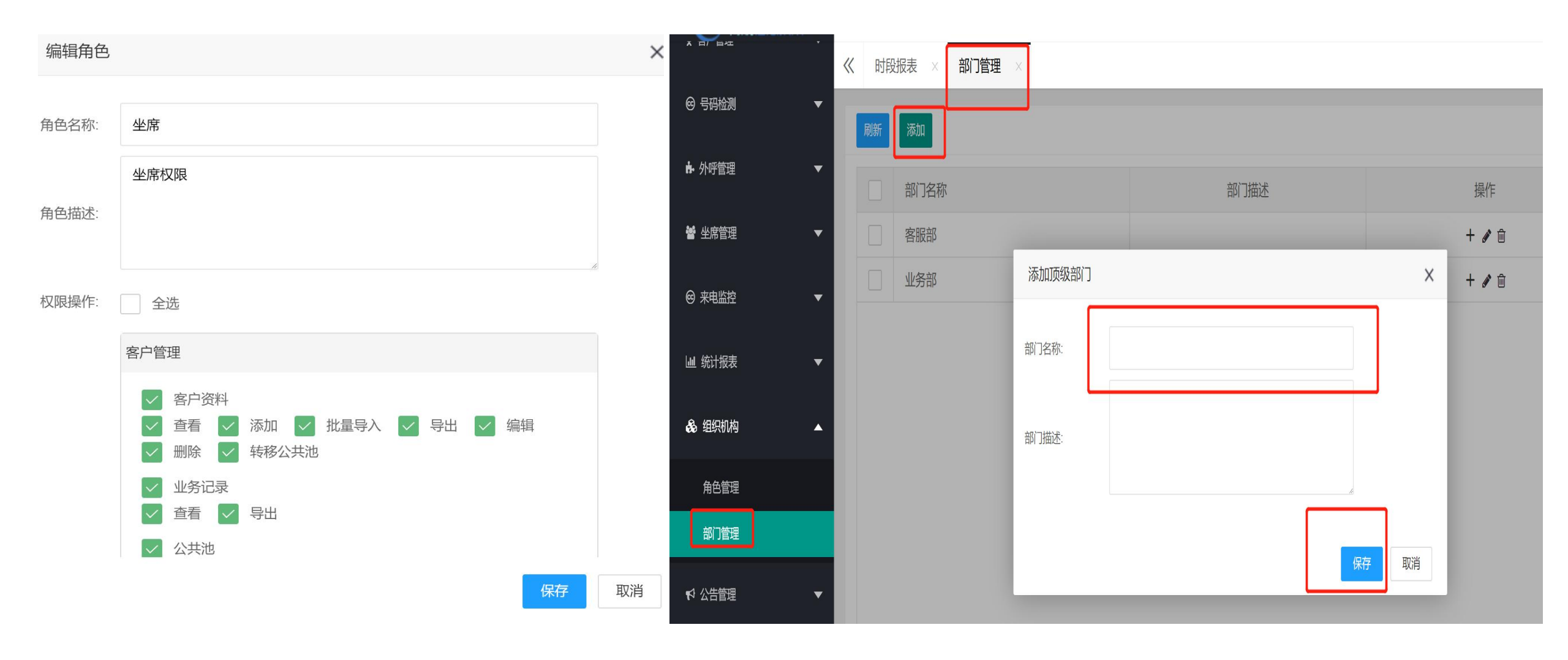

### 费用统计—流量费用:查询话费的消费金额 其它费用:台席的费用

| ▶ 外呼管理 ▼            | ~ | 流量 | ·费用 × |         |         |       |        |      |          |        | >>>      |
|---------------------|---|----|-------|---------|---------|-------|--------|------|----------|--------|----------|
| 嶜 坐席管理 ▼            |   | 刷新 | 导出开始  | 时间      | 结束时间    | 叩主-   | -      | ]    |          |        |          |
| <ul> <li></li></ul> |   |    | 流水单号  | 日期      | 主叫      | 被叫    | 时长 (秒) | 计费模式 | 费率 (秒)   | 费用 (元) | 中继       |
|                     |   |    |       | 2021-10 | 1 5     | 176   | 15     |      | (        |        | 17166690 |
| Ш 统计报表       ▼      |   |    |       | 2021-10 | .6      | 坐席未接通 | 30     |      |          |        |          |
| & 组织机构     ▼        |   |    |       | 2021-10 | J9      | 176   | 2      |      |          |        | 17166690 |
|                     |   |    |       | 2021-10 | 38      | 176   | 15     |      | 0        | 100    | 17166690 |
| ▼                   |   |    |       | 2021-10 | 92. 🗸   | 176   | 1      |      |          |        | 17166690 |
| ☞ 费用统计              |   |    |       | 2021-10 | 95      | 176   | 12     |      |          |        | 17166690 |
| 八切曲田                |   |    |       | 2021-10 | 84      | 坐席未接通 | 19     |      |          |        |          |
|                     |   |    |       | 2021-10 | 92      | 176   | 8      |      | <b>v</b> | 1.00   | 17166690 |
| <u> </u>            |   |    |       | 2021-10 | 02      | 坐席未接通 | 12     |      | 0        |        |          |
| 号码检测费用              |   |    | 合计    |         | 数量: 962 |       | 总时长:   |      |          | 费用: 0  |          |
| 其它费用                |   |    |       |         |         |       |        |      |          |        |          |

### <mark>系统设置----弹屏设置:</mark>可设置启用、禁用,弹屏页面可设置成覆盖或新开页面

| ☆ 公告管理       | ✓ 《 流量费用 × 弹屏设置 ×                        |
|--------------|------------------------------------------|
| ☺ 费用统计       | →                                        |
| ☞ 系统设置       | ◆ ↓ 「 提示: 该设置对所有坐席生效, 设置变更后需要坐席退出系统重新登陆。 |
| 弹屏设置         | 启用弾屏 ● 启用 ● 禁用                           |
| <u></u> 黑名甲库 |                                          |
| 呼叫轮询         |                                          |
| 转移设置         |                                          |
| 示忙分类         |                                          |
| 话后设置         |                                          |
| 系统语音         |                                          |
| 评价设置         |                                          |
| 等待语音         |                                          |
| 入局设置         |                                          |
| 出局设置         |                                          |

### <mark>系统设置----黑名单库设置:</mark>可设置单个或批量导入,可设置限制呼入、呼出或者都限制(遇到一些敏感客户不 希望再接到电话的就设置成黑名单呼入呼出都限制)

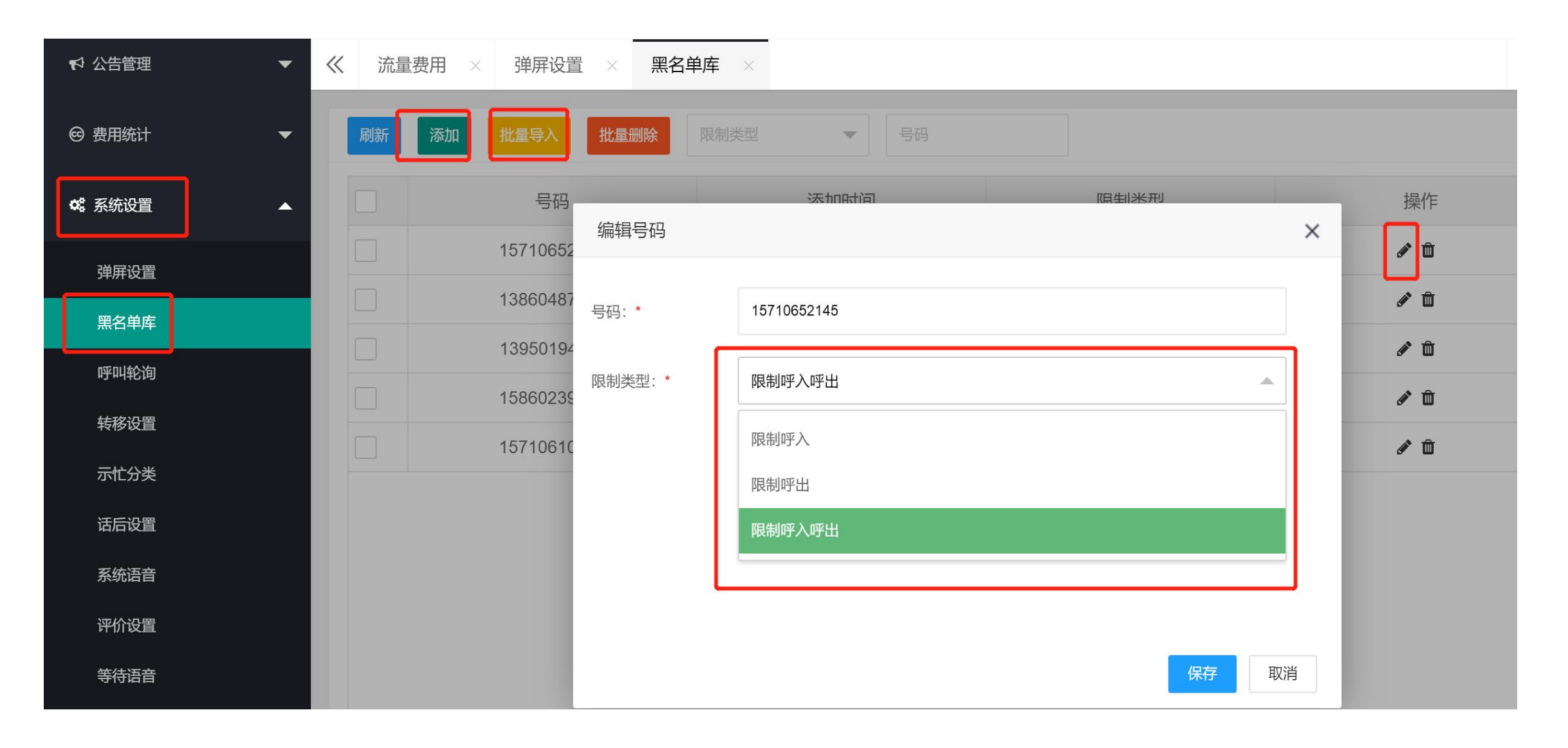

## 系统设置----转移设置: 可设置客户打电话进来时按以下进行转接到员工手机号码上

| ♥ 公告管理                                 | • « | 流量费用 × 弹屏设置 >   | × 黑名单库 × 呼叫轮询 × 转                                                                                              | 移设置 ×      |                       |
|----------------------------------------|-----|-----------------|----------------------------------------------------------------------------------------------------|------------|-----------------------|
| @ 费用统计                                 | -   | <b>刷新</b> 分机号查询 | 如需要清除设置,可选任意一项清空后点保存即可                                                                                         |            |                       |
| <b>¤</b> \$ 系统设置                       | •   | 分机号             | 无条件转移                                                                                                    | 无应答转移      | 遇忙转移                  |
| <br>弹屏设置                               |     | 104             | <b>A</b>                                                                                                    | ø          | <b>S</b> *            |
| 型名 <u>单</u> 库                          |     | 115             | <b>6</b> 1                                                                                                    | ø          | <b>S</b> <sup>1</sup> |
| 呼叫轮询                                   |     | 125             | <b>6</b> 1                                                                                                    | ø          | <b>5</b> 1            |
| 43 4140 µ3                             |     | 172             | <b>6</b> 1                                                                                                    | ø          | <b>S</b>              |
| ~~~~~~~~~~~~~~~~~~~~~~~~~~~~~~~~~~~~~~ |     | 176             | <b>B</b> <sup>1</sup>                                                                                          | ø          | <i>d</i> <sup>1</sup> |
|                                        |     | 177             | <b>B</b> <sup>1</sup>                                                                                          | ø          | da t                  |
| 石山议直                                   |     | 178             | <i>d</i> <sup>2</sup>                                                                                          | ø          | <i>d</i> <sup>1</sup> |
| 系统语音                                   |     | 179             | ø                                                                                                    | <i>a</i> n | ø                     |
| 评价设置                                   |     |                 | Land and the second second second second second second second second second second second second second second |            |                       |

### <mark>系统设置----系统语音设置:</mark>可设置客户打电话进来时如果是等待的情况,可以设置一段语音播放,进行TTS语 音添加,输入文本会自动生成语音,保存后经过审核可使用。

| ♥ 公告管理 | - « | 流量势 | 费用 × 弹屏设置 | × 黑名单  | ·库 × 「 | 呼叫轮询 × 转移设 | 置          | ×          |    |     |
|--------|-----|-----|-----------|--------|--------|------------|------------|------------|----|-----|
| ☺ 费用统计 | -   | 刷新  | 添加TTS语音   | 添加TTS语 | 音      |            |            |            | ×  |     |
| 《 系统设置 | •   |     | 文件名       |        |        |            |            |            | ٦  | 操作  |
| 弹屏设置   |     |     | 55555 🙃   | 通用场票   | 客服場    | る景 童声场景    | 英文场景 方言场   |            | _  | e û |
| 黑名单库   |     |     | 444 🞧     | ○ 艾琪,  | 温柔女声   | 🔵 艾诚, 标准男声 | 🔵 艾达, 标准男声 | 🔵 艾佳, 标准女声 |    | e 🖉 |
| 呼叫轮询   |     |     | 333 🙃     | • 思琪,  | 温柔女声   | 🔵 思佳, 标准女声 | 🔵 思诚, 标准男声 | ○ 若兮, 温柔女声 |    | e 🕅 |
| 转移设置   |     |     |           | ○ 宁儿,  | 温柔女声   | ○ 瑞琳, 标准女声 | 🔵 小梦, 标准女声 | 🔵 小威, 标准男生 |    |     |
| 示忙分类   |     |     |           |        | 小庄文户   |            |            |            |    |     |
| 话后设置   |     |     |           | 音量:    |        |            | Ξ          |            | 50 |     |
| 系统语音   |     |     |           | 语速:    |        |            | Ξ          |            | 0  | 11  |
|        |     |     |           |        |        |            |            |            |    |     |
| 等待语音   |     |     |           | 文本:    |        |            |            |            |    |     |
| 入局设置   |     |     |           |        |        |            |            |            | J  |     |
| Пехе   |     | < 1 | 〉 到第 〕    |        |        |            |            | 试听保存       | 取消 |     |

 $\gg$ 

## COMPANY

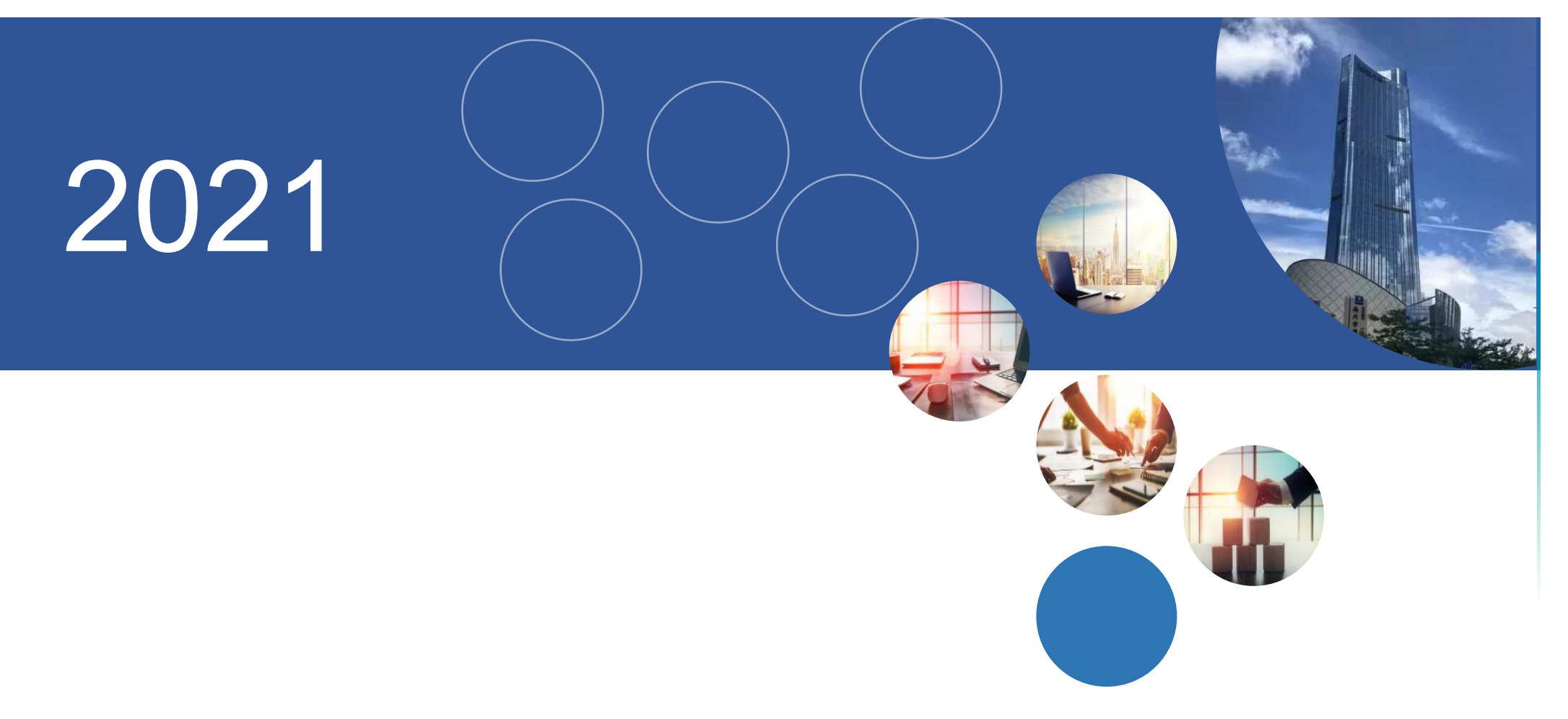